| DFI        | VSO        | NAPC Mgr<br>Wes | NAPC S/L | Last I       | Revision | Written     |          |      |        |             |
|------------|------------|-----------------|----------|--------------|----------|-------------|----------|------|--------|-------------|
|            |            |                 |          |              |          | Stringfield | NA       | Kent | Lodari | Kent Lodari |
|            |            |                 |          |              |          |             |          |      |        |             |
| Document # | NAPSDWS006 | Rev.            | 4        | Revised Date | 07       | /10/20      | Issue Da | te   | 8/27   | /15         |
|            |            |                 |          |              |          |             |          |      | -      | -           |

# NASWEB

North American Supplier Web

## Purpose:

•Allow N.A. Suppliers to view firm and forecast orders

•Provide a tool for suppliers to print kanbans and delivery orders

•Provide a way for suppliers to send an Advance Shipment Notification (ASN) at the time of shipment.

# Table of Contents

| 1.  | Loggi  | ing into | Page 3                                  |            |  |
|-----|--------|----------|-----------------------------------------|------------|--|
| 2.  | NAS\   | NEB H    | Page 4                                  |            |  |
| 3.  | Firm   | Order I  | Document Detail                         | Page 5 -22 |  |
|     | a)     | Printi   | ng Shipping Schedule                    | Page 7     |  |
|     | b)     | Printi   | ng Shipping Kanbans                     | Page 8-12  |  |
|     |        | i.       | Laser Printing                          |            |  |
|     |        | ii.      | Zebra Printing                          |            |  |
|     |        | iii.     | Kanban (tag) print exclusion            |            |  |
|     |        | iv.      | Card Stock Sourcing                     |            |  |
|     | c)     | Creat    | ting a Ship Notice                      | Page 13-16 |  |
|     | d)     | Printi   | ng a Denso Delivery Order               | Page 17    |  |
|     | e)     | Dens     | o Skid Sheets & Skid Sheet Requirements | Page 18-19 |  |
|     | f)     | Send     | ding ASN                                | Page 20-21 |  |
|     | g)     | Canc     | elling ASN                              | Page 22    |  |
|     | h)     | Rece     | iving Discrepancies                     | Page 23    |  |
| 4.  | Firm   | Order I  | Data Detail                             | Page 24-25 |  |
| 5.  | Fored  | cast Or  | der Document Detail                     | Page 26-27 |  |
| 6.  | Fored  | cast Or  | der Data Detail                         | Page 28-29 |  |
| 7.  | Firm   | and Fo   | recast Order History Section            | Page 30    |  |
| 8.  | Creat  | ting a C | Customer Tag                            | Page 31-32 |  |
| 9.  | Acco   | unt Me   | nu                                      | Page 33    |  |
| 10. | Dowr   | nloads   |                                         | Page 34    |  |
| 11. | Settir | ng up a  | New Supplier on NASWEB                  | Page 35    |  |
|     |        |          |                                         |            |  |

### 1. Logging into NASWEB:

### Website Address: https://nasupplier.denso-na.com/

| BENSO NA Supplier Web Site - Microsoft Internet Explorer provided by DENSO Manufacturing INC, Tenn.               |                                                                                                    |              |
|----------------------------------------------------------------------------------------------------|----------------------------------------------------------------------------------------------------|--------------|
| O https://nasupplier.denso-na.com/                                                                                | V 🐓 🗙 Live Search                                                                                                    |              |
| C DENSO NA Supplier Web Site                                                                                      | 🏠 🔹 🔝 👘 🖷 📴 Page 🕶 🎯 Tools 🕶 🎽                                                                                                    |              |
| DENSO                                                                                                    |                                                                                                    |              |
|                                                                                                    | 2.0 [Shorts]                                                                                                    |              |
| Welcome to DENSO Supplier Web Site  Login to your account. Username Password Remember Me » Forgot password? Login | At the main page you will b<br>prompted for your usernam<br>and password.<br>The first time you log in wit<br>a NEW user ID you will use<br>your user name as your<br>password.<br>Enter both and click Login | e<br>ie<br>h |
| Done                                                                                                    | ✓<br>✓ Trusted sites 🔍 100% 👻                                                                                                    |              |

You will then be prompted to change your password.

NOTE: The required Denso standard format for the password is: 8 characters, at least 1 capital letter, at least 1 lower case letter, and at least 1 number.

If you forget your password please use "Forgot Password" link to reset.

When resetting password you MUST use the primary e-mail address that is registered for NASWEB. This is where the temporary password will go.

### 2. NASWEB Home Page:

3

When you log in – this is the first screen you will see.

| DFN              | 50                 |           |                   |                    |                |         |                  | DENS   | J NA SUPI            |         | EB SILE        |
|------------------|--------------------|-----------|-------------------|--------------------|----------------|---------|------------------|--------|----------------------|---------|----------------|
| DLN              | NORTH              | H AMERICA |                   |                    |                |         |                  |        |                      |         | 2.3.11         |
| Order Overvie    | w 💀 Create Cust    | omer Tag  | RFQ NAIL BP       | O Download A       | ccount 👽 Dow   | vnloads | Safety Stock     | Log Ou | t                    |         |                |
| Firm Ord         | 1                  |           | 2                 |                    |                |         | (3               | )      | TEST                 | JSER (n | aswebtest]     |
| Data Typ         | Order Documents    | ~         | Customer DMTN - D | ENSO MANUFACTU     | JRING TENNESSE | E 🗸     | Supplie          | D 2093 | 65 🗸                 |         |                |
| Click an icon to | open or edit a doc | ument.    |                   |                    |                |         |                  |        |                      |         |                |
| Tag Print: LAS   | ER 🗸               |           | Rece              | eiving Date Start: |                | F       | Receiving Date E | ind:   |                      |         | <u>(۲) کې</u>  |
| Show 10          | ✓ records          |           |                   |                    |                |         |                  |        |                      |         |                |
| Status           | ▼Delivery Order #  | Dock Code | Issued Date       | Due Date           | Ship Date      |         | Receiving Date   |        | Shipping<br>Schedule | Тад     | Ship<br>Notice |
| Search           | Search             | Search    | Search            | Search             | Search         |         | Search           |        |                      |         |                |
| Open             | 00717101           | J1        | 07/02/2020        | 07/17/2020         | 07/16/2020     | 07:00   | 07/17/2020       | 04:00  | <u>&gt;</u>          | 2       | Ē              |
| Open             | 00716108           | J1        | 07/02/2020        | 07/16/2020         | 07/15/2020     | 07:00   | 07/16/2020       | 04:00  | Ż                    | 2       |                |
| Open             | 00715118           | J1        | 07/02/2020        | 07/15/2020         | 07/14/2020     | 07:00   | 07/15/2020       | Hor    | nepag                | je vie  | W              |
| Open             | 00713153           | J1        | 07/02/2020        | 07/13/2020         | 07/10/2020     | 07:00   | 07/13/2020       | will   | defau                | It to I | Firm           |
| Open             | 00710108           | J1        | 06/25/2020        | 07/10/2020         | 07/09/2020     | 07:00   | 07/10/2020       | Orc    | lore fo              | r tho   |                |
| Past Due         | 00709103           | J1        | 06/25/2020        | 07/09/2020         | 07/08/2020     | 07:00   | 07/09/2020       |        |                      |         |                |
| Past Due         | 00708112           | J1        | 06/25/2020        | 07/08/2020         | 07/07/2020     | 07:00   | 07/08/2020       | cus    | tomer                | last    |                |
| Showing 1 to 7   | of 7 records       |           |                   |                    |                |         |                  | viev   | wed (if              | mul     | tiple          |
|                  |                    |           |                   |                    |                |         |                  |        | tomer                | (2      |                |
|                  |                    |           |                   |                    |                |         |                  |        | Contor               | 5).     |                |

### <u>3 Drop Down boxes allow you to customize your view:</u>

Data Type: →Order documents – This will show Shipping Schedules / Tags / Ship Notices.

 $\rightarrow$ Order data – This will show Excel file of order data.

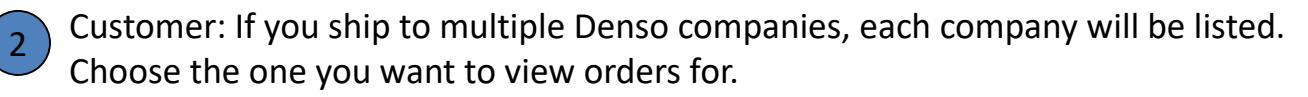

Supplier ID: If you have multiple supplier codes that are under the same Login ID, use this drop down box to choose the correct supplier code to view the orders.

### 3. Firm Order Documents Detail:

The <u>Order Documents</u> view allows you to see shipping documents and create a ship notice for firm orders.

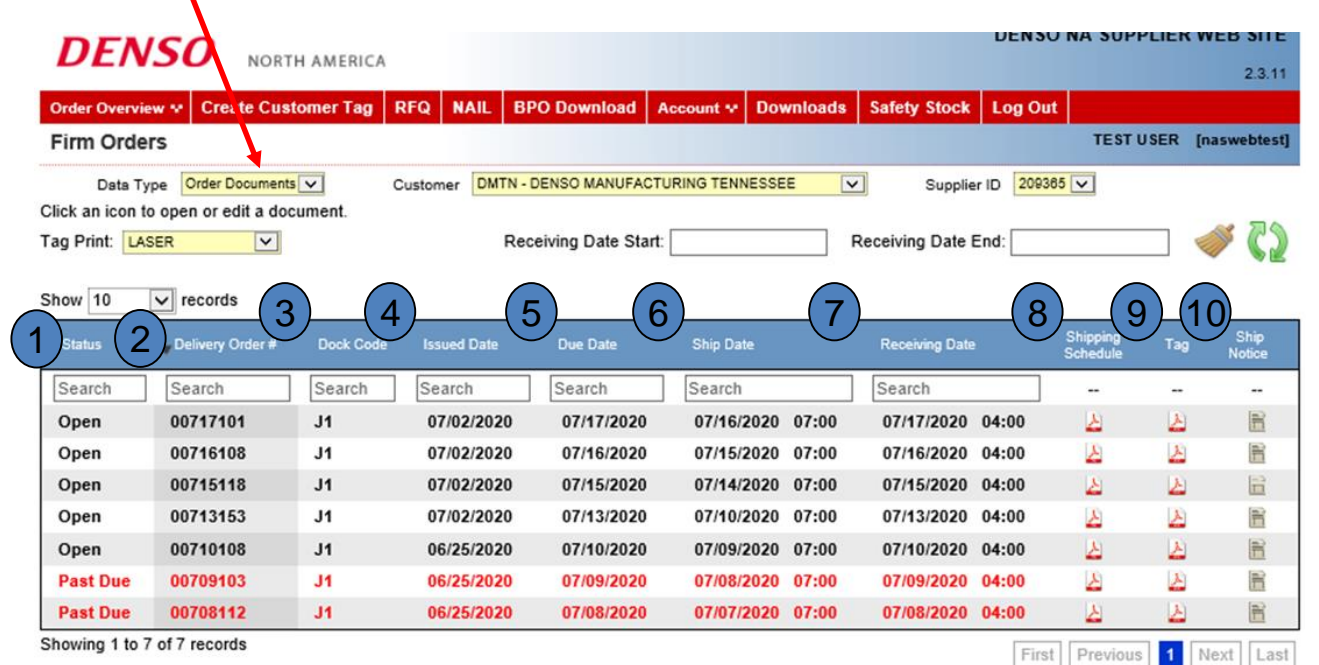

### Header Fields:

- Status: Will show if order is Open, Closed or Past Due
- <u>Delivery Order #:</u> Order # (DO)
- B Dock Code: Plant Dock Code
- Issued Date: Date order loaded to NASWEB
- 5 <u>Due Date:</u> Due date to customer
- 6 Ship Date: Scheduled Ship date and time
  - <u>Receiving Date:</u> Scheduled Receiving date and time
  - Shipping Schedule: Pick list of parts / qty's on the DO

Sortable Fields: Fields 1 thru 7 may be sorted by clicking on the header name

- Tag: Kanbans for DO
- ) <u>Ship Notice:</u> Create a new shipment. Will allow you to create shipping DO and send ASN.

### Header Search Function:

Header fields 1 thru 7 are search capable allowing specific documents to be found quickly and easily. By entering desired values in the search block, only matching data will be listed.

Ex: Search all Status "Past Due", Dock Code "J1" and Receiving Date "07/09"

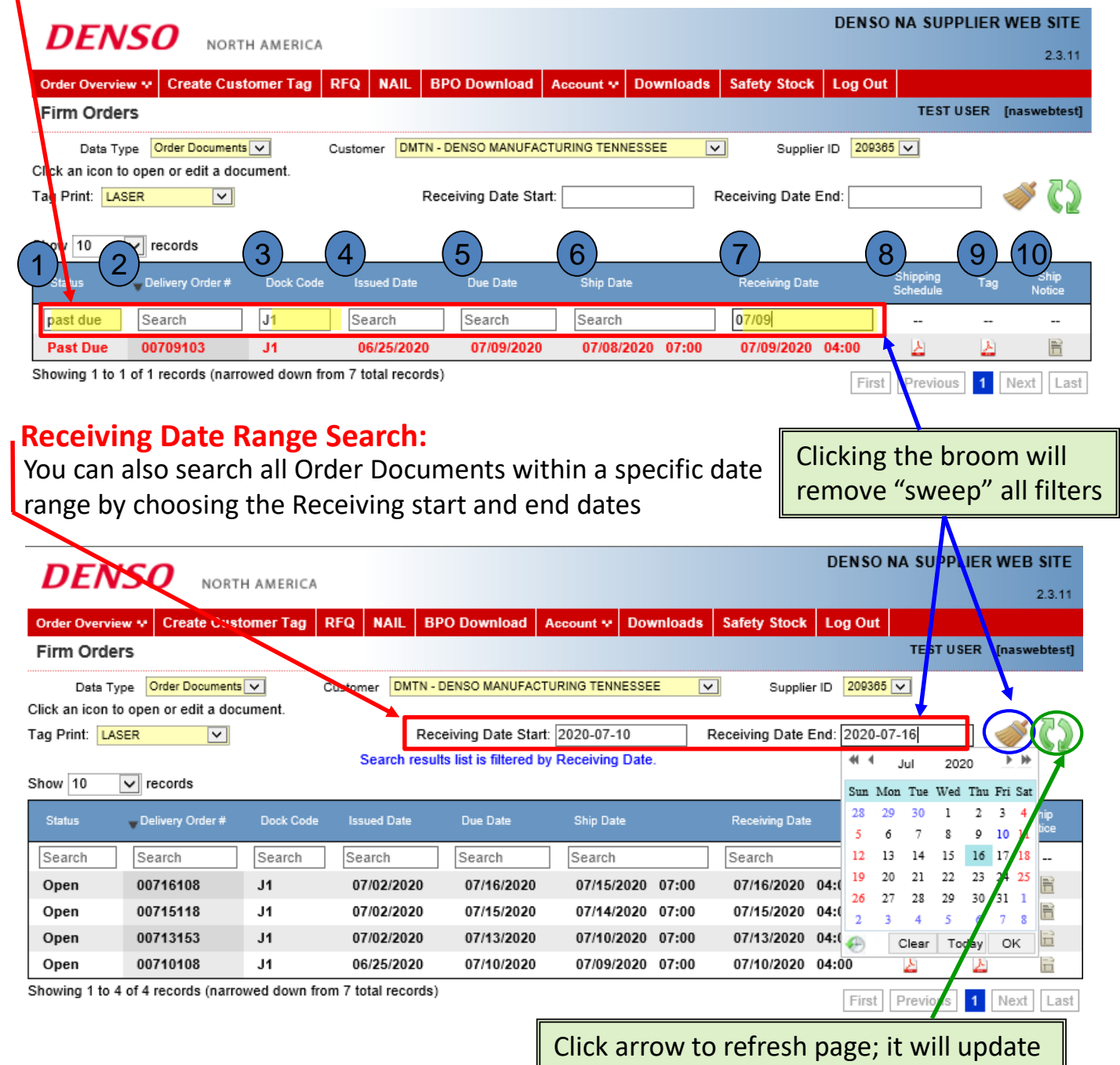

table and show new orders

North American Production Control

## a. Printing Shipping Schedules:

|                                | rs                                 | tomer rag                      |                                                  | PO Download A      | ccount ₩ Downloads              | Safety Stock Log C  | TEST USER                    | [naswebtes     |
|--------------------------------|------------------------------------|--------------------------------|--------------------------------------------------|--------------------|---------------------------------|---------------------|------------------------------|----------------|
| Data Ty                        | Order Document                     | s 🗸 🛛 C                        | ustomer DMTN - 0                                 | DENSO MANUFACTU    | RING TENNESSEE                  | Supplier ID 20      | 9365 🗸                       |                |
| k an icon to                   | o open or edit a do                | cument.                        |                                                  |                    |                                 |                     |                              | A 14           |
| Print: LAS                     | SER 🔽                              |                                | Rec                                              | eiving Date Start: |                                 | Receiving Date End: |                              | 🧼 🕻 🖁          |
| w 10                           | ✓ records                          |                                |                                                  |                    |                                 |                     |                              |                |
| itatus                         | Under #                            | Dock Code                      | Issued Date                                      | Due Date           | Ship Date                       | Receiving Date      | Shipping Tag<br>Schedule Tag | Ship<br>Notice |
| earch                          | Search                             | Search                         | Search                                           | Search             | Search                          | Search              | ]                            |                |
| pen                            | 00717101                           | J1                             | 07/02/2020                                       | 07/17/2020         | 07/16/2020 07:00                | 07/17/2020 04:00    |                              |                |
| pen                            | 00716108                           | J1                             | 07/02/2020                                       | 07/16/2020         | 07/15/2020 07.00                | 07/16/2020 04:00    | <u>لم</u>                    | 8              |
| 5                              | DE                                 | NSO DELIVERY OF                | RDER                                             | Page: 1 0          | 07/14/2020 07:00                | 07/15/2020 04:00    | <u>a</u> a                   | 1              |
| Print Date:                    | 07/02/2020<br>07/02/2020           | 基格的复数形式 建筑                     | がないない。<br>R                                      | ADA: 00716108 0    | 07/10/2020 07:00                | 07/13/2020 04:00    | 2 2                          |                |
| Fax Number:<br>Special Instru- | 334-321-0657<br>ctions:            |                                |                                                  | 0                  | 07/09/10110/Sf                  | np schedule         | contains                     | all            |
| Supplier Code<br>TOCCHISTON    | 209365<br>E PRECISION INC          | 5                              | hip To Plant Coda: DMTN<br>Earthquar: 1 Deck: 11 | N71                | parts                           | on the DO a         | ind the sh                   | nip            |
| 239 TECHNO<br>AUDURN 30        | LOGY PARKWAY                       | D<br>L                         | ENSO MANUFACTURING                               | 3 TN INC.          | 0110112020 01.00                | quantiti            |                              | • •            |
| - HUDOBA 30                    |                                    | N                              | ARYVILLE, TN 37801 US                            | iA.                |                                 | quantitie           | 35. Previous                 |                |
| Planne: J                      | LYNN                               | 7                              | home: 6844                                       |                    |                                 |                     |                              |                |
| Route: 20                      | 0-171 Ship                         | Deliv                          | ery                                              |                    | The ship                        | ping schedu         | le will be                   | used           |
| Carrior:                       | Date:<br>Time:                     | 07/15/2020 Data:<br>07:00 Time | 07/16/2020 EDA<br>04:00                          | 4N#                | as an int                       | ernal nick lie      | st for sup                   | oliers         |
| Whee C                         | Sentrol I Part No                  | Qty/ Ne-of                     | Dakr Qiy Ad                                      | djuri Hemain       | us un nit                       |                     |                              |                |
| WMS                            | TN232499-3230                      | Box Bonce<br>U1 216 24         | cgy suppol<br>5,184 5,184                        | 48 49              | – not to                        | be sent to D        | ENSO / A                     | SMO            |
| WMS<br>WMS                     | TN232499-3240<br>TN232899-5011     | UI 196 24<br>UI 320 48         | 4,704 4,704                                      |                    |                                 | with the shir       | ment                         |                |
| Weight                         | 1.4.5.4.5.7.7.7.1                  |                                | Loofic                                           |                    | v                               | with the ship       | ment.                        |                |
| weight.                        |                                    | _                              | LOW                                              |                    |                                 |                     |                              |                |
| Supports                       | gnature Date De                    | iver Signature Date            | Receiving Signa                                  | fare thate         |                                 |                     |                              |                |
|                                |                                    |                                |                                                  |                    |                                 | Click Tag P         | rint drop                    | down           |
|                                |                                    | -                              |                                                  |                    |                                 | show n              | rinter on                    | tions          |
| Prin                           | ting Shi                           | pping                          | Kanbai                                           | n Tags:            |                                 | 310w p              | initer op                    | tions          |
|                                |                                    |                                |                                                  | -                  |                                 | * NAelee eeu        |                              |                |
| JΕΛ                            | VSU N                              | IORTH AME                      | RICA                                             |                    |                                 | iviake sur          | e desired                    | ορτιο          |
|                                |                                    |                                |                                                  |                    |                                 | chosen be           | fore print                   | ting ta        |
| ler Overv                      | iew 💀 Create                       | Customer T                     | ag RFQ N                                         | AIL BPO Do         | wnlo                            |                     |                              |                |
| m Ord                          | ers                                |                                |                                                  |                    |                                 |                     |                              |                |
|                                |                                    |                                | 0                                                | Printer O          | ptions:                         |                     |                              |                |
| Data T                         | ype Order Docum                    | ans 🗸                          | Custom                                           |                    | 1) Laser P                      | rinter (4" x 6.     | .5" Kanban                   | )              |
| , an isan t                    | to op a or edit a                  | document.                      |                                                  |                    | 2) Lasor D                      | Printer (Small      | 1" v 2" lah                  | ,<br>(ام       |
| aniconi                        |                                    |                                |                                                  |                    | Z) Lasel P                      |                     |                              |                |
| Print:                         | LASER<br>LASER (small, 1x          | (3)                            |                                                  |                    | $\dot{\alpha}$ - $\dot{\alpha}$ |                     | - 11                         | , <b>'</b>     |
| Print:                         | LASER<br>LASER (small, 1x<br>ZEBRA | (3)                            |                                                  |                    | 3) Zebra F                      | Printer (4" x 6     | .5" Kanbar                   | ı) ́           |

### b. Printing Shipping Kanban Tags (cont):

### i. Printing on Laser Printer:

| DENS                  |                       |         |        |                    |              |           |                  | DENSO     | NA SUPPLIER | R WEB SITE   |
|-----------------------|-----------------------|---------|--------|--------------------|--------------|-----------|------------------|-----------|-------------|--------------|
| DLIIS                 |                       |         |        |                    |              |           |                  |           |             | 2.3.11       |
| Order Overview 💀      | Create Customer Tag   | RFQ     | NAIL   | BPO Download       | Account 👽    | Downloads | Safety Stock     | Log Out   |             |              |
| Firm Orders           |                       |         |        |                    |              |           |                  |           | TEST USER   | [naswebtest] |
| Data Type             | Order Documents 🔽     | Custome | er DM1 | TN - DENSO MANUFAC | CTURING TENN | IESSEE 🔽  | Supplier         | ID 209365 | ~           |              |
| Click an icon to oper | n or edit a document. |         |        |                    |              |           |                  |           |             |              |
| Tag Print: LASER      | ~                     |         |        | Receiving Date Sta | urt:         | F         | Receiving Date E | ind:      |             | 🧼 🗘          |

Show 10 v records

| Status   | ▼Delivery Order # | Dock Code | Issued Date | Due Date   | Ship Date     | Receiving Date        | Shipping<br>Schedule | Tag      | Ship<br>Notice |
|----------|-------------------|-----------|-------------|------------|---------------|-----------------------|----------------------|----------|----------------|
| Search   | Search            | Search    | Search      | Search     | Search        | Search                | ]                    |          |                |
| Open     | 00717101          | J1        | 07/02/2020  | 07/17/2020 | 07/16/2020 07 | 7:00 07/17/2020 04:00 | A                    | ×.       |                |
| Open     | 00716108          | J1        | 07/02/2020  | 07/16/2020 | 07/15/2020 07 | 7:00 07/16/2020 04:00 | ×                    | ×        | ì              |
| Open     | 00715118          | J1        | 07/02/2020  | 07/15/2020 | 07/14/2020 07 | 7:00 07/15/2020 04:00 | کار 🖌                | <u>ک</u> |                |
| Open     | 00713153          | J1        | 07/02/2020  | 07/13/2020 | 07/10/2020 07 | 7:00 07/13/2020 04:00 | 2                    | ×        | Ē              |
| Open     | 00710108          | J1        | 06/25/2020  | 07/10/2020 | 07/09/2020 07 | 7:00 07/10/2020 04:00 | <u>ک</u>             | 2        |                |
| Past Due | 00709103          | J1        | 06/25/2020  | 07/09/2020 | 07/08/2020 07 | 7:00 07/09/2020 04:00 | 2                    | 2        |                |
| Past Due | 00708112          | J1        | 06/25/2020  | 07/08/2020 | 07/07/2020 07 | 7:00 07/06/2020 04:00 | <u>A</u>             | 2        | Ē              |

Showing 1 to 7 of 7 records

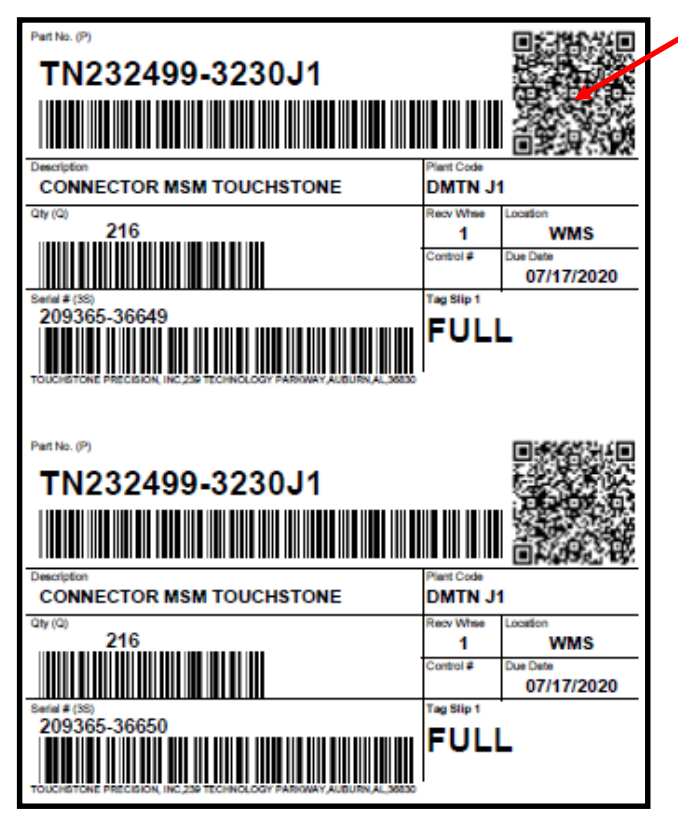

•When you click the icon to print the kanbans for the delivery order that you're shipping, they will appear in your browser like you see to the left.

First Previous 1 Next Last

### Specific Print Settings for Laser printed Kanbans 4x6.5 or 1x3:

Printer settings will vary. Below is general settings for reference. When printing to 6.5x 8 Card Stock, make sure to choose correct image size

| Print                                                                                                    |                                                                                                    | ×                                                                       |                                                                   |
|----------------------------------------------------------------------------------------------------|----------------------------------------------------------------------------------------------------|-------------------------------------------------------------------------|-------------------------------------------------------------------|
| Printer: \\print203\3                                                                                                    | 802-RICOHC6004-FO V Properties Adv                                                                                                    | vanced Help 🕐                                                           |                                                                   |
| Copies: 1                                                                                                    | Print in grayscale of                                                                                                    | lack and white)                                                         |                                                                   |
| Pages to Print         ● All         ○ Current page         ○ Pages       1 - 48         ▶ More Options         Page Sizing & Handl         Size         ○ Fit         ● Actual size         ○ Shrink oversized p         ○ Custom Scale:         □ Choose paper sout | lling ()<br>Poster Multiple ooklet                                                                                                    | Comments & Forms Document Document Comments 6.5 x 8.0in 8.5 x 11 Inches | <ul> <li>Choose actual size</li> <li>Not pdf page size</li> </ul> |
| Print on both side                                                                                                    | es of paper                                                                                                    | FULL                                                                    | •Not both sides                                                   |
| Orientation:<br>O Auto portrait/land                                                                                                    | dscape                                                                                                    |                                                                         | •Not both sides                                                   |
| Portrait                                                                                                    | Advanced Print Setup                                                                                                    | ×                                                                       |                                                                   |
| O Landscape                                                                                                    | PostScript Options Language: Font and Revource Policy: Send by Range Download Asian Fonts Discobred background correction                                                   | Page 1 of 48 Print Cancel                                               | • Portrait                                                        |
|                                                                                                    | Color M nagement Ut printer determine colors Freat grays as K-only grays Preserve Black Preserve CMYK Primaries Print As Image Simulate Overprinting Print to File OK Cance | •Print as ima                                                           | age                                                               |

## Troubleshooting a "fuzzy" QR code:

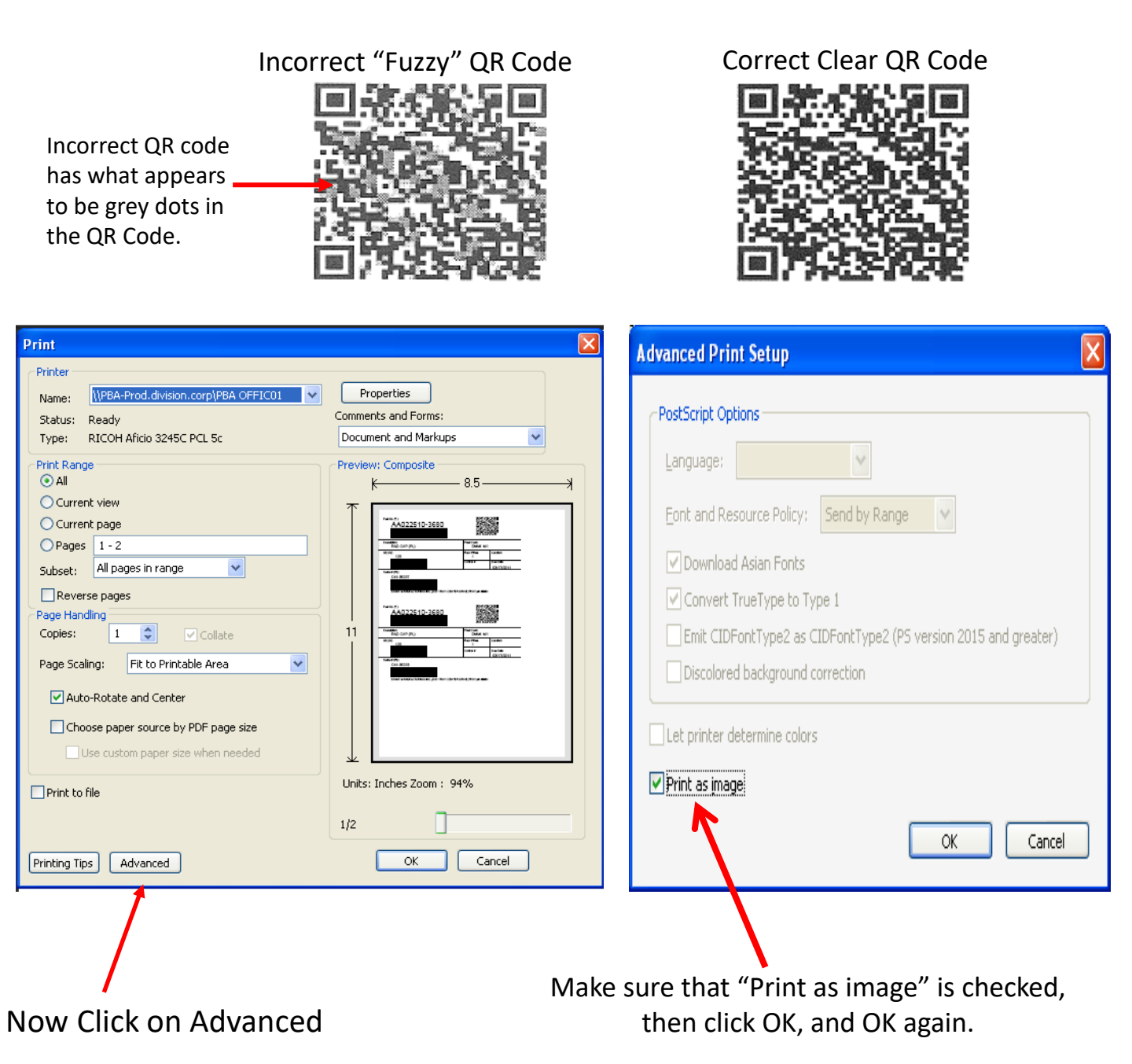

### ii. Printing on Zebra Printer Specific Settings: 4x6.5 Card Stock:

|                                                                                                    | Print                                                                                                    | ×                                                                                                    |     |                                                        |
|----------------------------------------------------------------------------------------------------|----------------------------------------------------------------------------------------------------|----------------------------------------------------------------------------------------------------|-----|--------------------------------------------------------|
|                                                                                                    | Printer: \\print101\101-IS-ZEBRAZ4M-IS                                                                                                    | Ivanced Help 🚱                                                                                                    |     |                                                        |
|                                                                                                    | Copies: 1 Print in grayscale (                                                                                                    | black and white)                                                                                                    |     |                                                        |
| Nprint101\101-IS-ZEBRAZ4M-IS Properties                                                                                                    | Pages to Print                                                                                                    | Comments & Forms                                                                                                    |     |                                                        |
| Barcode Fonts Command Fonts                                                                                                    | All     Current page                                                                                                    | Document                                                                                                    |     | Choose                                                 |
| Options Advanced Setup Dithering Stocks Printer Memory                                                                                                    | © Pages 1 - 342                                                                                                    |                                                                                                    |     |                                                        |
| Settings                                                                                                    | More Options                                                                                                    | Document: 6.5 x 4.0in                                                                                                    |     | Landscape                                              |
| No. Of Copies: 1                                                                                                    | Page Sizing & Handling                                                                                                    |                                                                                                    |     | -                                                      |
| Darkness: 15 V                                                                                                    | Size Poster Size Booklet                                                                                                    |                                                                                                    |     |                                                        |
| Stocks: User defined                                                                                                    | ⊙ Fit                                                                                                    | 65 v.4 Inches                                                                                                    |     |                                                        |
| Paper Format                                                                                                    | Actual size                                                                                                    | NED ROAME                                                                                                    |     | PDF page                                               |
| C mm                                                                                                    | Shrink oversized pages     Gurtom Scales 100                                                                                                    | TN177311-2480J1                                                                                                    |     |                                                        |
|                                                                                                    | Coston Scale: 200 76                                                                                                    | CADE HIMP BIA BIA AUTO AC DUTTE A                                                                                                    | , , | size "is not"                                          |
| Size Width: 4.00                                                                                                    | Choose paper source by For page size                                                                                                    | 101-01-01-01<br>751-01-01                                                                                                    |     |                                                        |
| Height: 6.50                                                                                                    | Orientation:                                                                                                    |                                                                                                    |     | спескеа                                                |
| Unprintable Area                                                                                                    | Portrait                                                                                                    |                                                                                                    |     |                                                        |
| Left: 0.00 Top: 0.00<br>Bight: 0.00 Bottom: 0.00                                                                                                    | Landscape                                                                                                    |                                                                                                    |     |                                                        |
|                                                                                                    | J                                                                                                    |                                                                                                    |     |                                                        |
|                                                                                                    |                                                                                                    | < 0 >                                                                                                    |     |                                                        |
|                                                                                                    |                                                                                                    | Page 1 of 342                                                                                                    |     |                                                        |
| OK Cancel Help                                                                                                    | Page Setup                                                                                                    | Print Cancel                                                                                                    |     |                                                        |
|                                                                                                    |                                                                                                    |                                                                                                    |     |                                                        |
| 1x3 Label:                                                                                                    |                                                                                                    |                                                                                                    |     |                                                        |
|                                                                                                    |                                                                                                    |                                                                                                    |     |                                                        |
|                                                                                                    | Drint                                                                                                    | X                                                                                                    |     |                                                        |
|                                                                                                    | Print                                                                                                    | X                                                                                                    |     |                                                        |
|                                                                                                    | Print Printe: \\printL01\J01-IS-ZEBRAZ4M-IS Properties Ar                                                                                                    | Ivanced Help 🚱                                                                                                    |     |                                                        |
|                                                                                                    | Print Printer: \\printL01\J01-IS-ZEBRAZ4M-IS Properties: Ar Copies: 1 Properties: Ar                                                                                                    | vanced Help ?                                                                                                    |     |                                                        |
|                                                                                                    | Print Printer: \\printL01\101-IS-ZEBRAZ4M-IS Properties: An Copies: 1 Properties: An Properties: An Properties: | Vanced Help ?<br>black and white)<br>Comments & Forms                                                                                                    |     |                                                        |
| Barcode Fonts Command Fonts Tools About                                                                                                    | Print Printer: \\printL01\101-IS-ZEBRAZ4M-IS Properties: Ar Copies: 1 Pages to Print All All Current page                                                                                                    | Vanced Help ?<br>black and white)<br>Comments & Forms<br>Document                                                                                                    |     | Choose                                                 |
| Barcode Fonts Command Fonts<br>Options Advanced Setup Dithering Stocks Printer Memory                                                                                                    | Print Printe: \\printL01\101-IS-ZEBRAZ4M-IS Properties Ar Copies: 1 Pages to Print All Current page Pages 1 - 342                                                                                                    | Vanced Help ?<br>black and white)<br>Comments & Forms<br>Document                                                                                                    | *   | Choose                                                 |
| Aprint1011/01-IS-ZEBRAZ4M-IS Properties      Barcode Fonts      Cutom Commands Import/Export settings     Advanced Setup Deheing Stocks Pinter Memory Settings     Mo (C Copier: 1                                                                                                    | Print Printe: \\printL01\101-IS-ZEBRAZ4M-IS Properties Ar Copies: 1 Pages to Print All Current page Pages 1-342 More Options                                                                                                    | Vanced Help ?<br>black and white)<br>Comments & Forms<br>Document<br>Document 3.0 x 1.0 in                                                                                                    |     | Choose<br>Portrait                                     |
| Aprint1011/01-IS-ZEBRAZ4M-IS Properties      Barcode Fonts      Custom Commands Import/Export settings     Advanced Setup Dethering Stocks Pinter Memory Settings     No. Of Copies:     1     Speed:     4     Y "/s                                                                                                    | Print Printe: \\printL01\101-IS-ZEBRAZ4M-IS Properties Ar Copies: 1 Pages to Print All Current page Pages 1-342 More Options Page Sizing a Handling                                                                                                    | Vanced Help ?<br>black and white)<br>Comments & Forms<br>Document<br>Document: 3.0 x 1.0 in                                                                                                    | *   | Choose<br>Portrait                                     |
| Aprint1011/01-IS-ZEBRAZ4M-IS Properties      Barcode Fonts     Custom Commands Import/Expost settings     Advanced Setup Deheng Stocks Printer Memory Settings     No. Of Copies:     1     Speed:     4     4     7/s     Darkness:     15     15                                                                                                    | Print Print: \\printL01\101-IS-ZEBRAZ4M-IS Properties Ar Copies: 1 Pages to Print All Current page Pages 1 - 342 More Options Page Sizing & Handling Page Sizing & Handling Page Poster Page Multiple Page Poster Page Poster Page Poster Page Poster Page Poster Page Poster Page Poster Page Poster Page Poster Page Poster Page Poster Page Poster Page Poster Page Poster Page Poster Page Page Poster Page Page Poster Page Page Page Poster Page Page Page Page Page Page Page Page                                                                                                    | Vanced Help @<br>black and white)<br>Comments & Forms<br>Document<br>Document 3.0 x 1.0 in                                                                                                    | *   | Choose<br>Portrait                                     |
| Imprint1011/01-IS-ZEBRAZ4M-IS Properties         X           Barcode Fonts         Command Fonts           Options         Advanced Setup           Detering         Socka           Pinter Memory         Settings           No. Of Copies:         1           Speed:         4           Darkness:         15           Stocka:         User defined                                                                                                    | Print Print: \\printL01\101-IS-ZEBRAZ4M-IS Properties Ar Copies: 1 Pages to Print All Current page Pages 1-342 More Options Page Sizing & Handling Page Sizing & Handling Page Sizing & Handling Page Sizing & Handling Page Poster Page Poster Page Poster Page Poster Page Poster Page Poster Page Poster Page Page P | kvanced Help @<br>black and white)<br>Comments & Forms<br>Document<br>Document 3.0 x 1.0 in                                                                                                    |     | Choose<br>Portrait                                     |
| Aprint101101-IS-ZEBRAZ4M-IS Properties      Barcode Fonts     Custom Commands Import/Export settings     No. Of Copies:     Speed:     4     4     7/s     Dakness:     15     15          Stocks:     User defined     Paper Format                                                                                                    | Print Print: \\printL01\J01-IS-ZEBRAZ4M-IS Properties Ar Copies: 1 Pages to Print All Current page Pages 1 - 342 More Options Page Sizing & Handling Page Sizing & Handling Frage Poster Frage Attual size Skick avainated avaer                                                                                                    | Vanced     Help ?       black and white)     Comments & Forms       Document     •       Document     •       Jack 1.0in     3 x 1.0in                                                                                                    |     | Choose<br>Portrait                                     |
| Nprint1011101-IS-ZEBRAZ4M-IS Properties      Barcode Fonts Cutom Commands Import/Expost settings     Advanced Setup Deheng Stocks Printer Memory Settings     No. Of Copies:     Speed:     4     4                                                                                                    | Print Print: \\printL01\101-IS-ZEBRAZ4M-IS Properties Ar Copies: 1 Pages to Print All Current page Pages 1-342 More Options Page Sizing a Handling Frage Poster Page Sizing a Handling Frage Poster Page Sizing a Handling Frage Poster Page Sizing a Handling Frage Poster Page Sizing a Handling Frage Poster Page Sizing a Handling Frage Poster Page Sizing a Handling Frage Poster Page Sizing a Handling Frage Poster Page Sizing a Handling Page Sizing a Handling Page Sizing a Handling Page Sizing a Handling Page Poster Page Sizing a Handling Page Poster Page Page Poster Page Page Page Page Page Page Page Page Page Page Page Page Page Page Page Page Page Page Page Page Page Page Page Page Page Page Page Page Page Page Page                                                                                                    | kanced     Help @       black and white)     Comments & Forms       Document     •       Document     •       Document 3.0 x 1.0 in     •       3 x 1 Inches     Thi177311-2480J1                                                                                                    |     | Choose<br>Portrait<br>PDF page                         |
| Nprint1011101-IS-ZEBRAZ4M-IS Properties      Barcode Fonts Cutotic Commands Import/Export settings     No. Of Copies:     Seed:     4    Ya     Seed:     4    Ya     Seed:     15    Seed:     Seed:     User defined      Paper Format     C on     C mn     C inch     C Inche Copies:     C mn     C inche Copies:     C mn     C inche Copies:     C mn     C mn | Print  Print: \\printL01\101-IS-ZEBRAZ4M-IS Properties Ar Copies: 1 Pages to Print All Current page Pages 1-342 More Options Page Sizing & Handling Frage Frage Sizing & Handling Frage Sizing & Handling Frage Frage Frage Sizing & Handling Frage Frage Fr | Avanced Help @<br>black and white)<br>Comments & Forms<br>Document<br>Document 3.0 x 1.0 in<br>3 x 1 Inches<br>Thi 177311-2480.01<br>Dec CARE 1887 MA OFA<br>Dec CARE 1887 MA OFA                                                                                                    | *   | Choose<br>Portrait<br>PDF page                         |
| Aprint101101-IS-ZEBRAZ4M-IS Properties      Barcode Fonts     Custom Commands Inport/Export settings     No. Of Copies:     Seed:     Advanced Setup     Dathering Stocks     Printer Memory     Settings     No. Of Copies:     I     Speed:     Advanced Setup     Socka:     User defined      Paper Format     C nn     C nn  | Print Print: \\printL01\101-IS-ZEBRAZ4M-IS Properties Ar Copies: 1 Pages to Print All Current page Pages 1-342 More Options Page Sizing & Handling Frage Sizing & Handling Frage Sizing & Handling Frage Sizing & Handling Frage Custom Scale: 100 % Choose paper source by PDF page size                                                                                                    | kanced     Help @       black and white)     Comments & Forms       Document                                                                                                    | *   | Choose<br>Portrait<br>PDF page<br>size "is"            |
| Image: State of the state of the state o            | Print  Print:  Print:  Print:  Properties Ar  Copies:  Pages to Print All  Current page Pages 1 - 342 More Options  Page Sizing & Handling  Page Sizing & Handling  Page Sizin | Avanced Help @<br>black and white)<br>Comments & Forms<br>Document<br>Document 3.0 x 1.0 in<br>3 x 1 Inches<br>Thi 177311-2480.01<br>Dec CARE 1887 KM or 4<br>Dec CARE 1887 KM or 4<br>Dec CARE 1897 KM or 4<br>Dec CARE 1897 KM or 4<br>Dec CARE 1897 KM or 4<br>Dec CARE 1897 KM or 4<br>Dec CARE 1897 KM or 4<br>Dec CARE 1897 KM or 4<br>Dec CARE 1897 KM or 4<br>Dec CARE 1897 KM or 4<br>Dec CARE 1897 KM or 4<br>Dec CARE 1997 KM or 4<br>Dec CARE 1997 KM or | *   | Choose<br>Portrait<br>PDF page<br>size "is"            |
| Image: New York     Image: New York     Image: New York       Barcode Fonts     Command Fonts       Cutoton Commands     Import/Export settings       No. Of Copies:     1       Speed:     4       Darkness:     15       Stocks:     User defined       Paper Format     C       C mm     C potnat       C mm     C potnat                                                                                                    | Print  Print:  Print:  Print:  Print: Properties An  Copies: Pages to Print Al  Current page Pages Pages 1-342 More Options  Page String Frlandling  Page Starting Frlandling  Pages String to versized pages Custom Scale: Dimentation: Auto portrait/landscape Portrait                                                                                                    | Avanced Help @<br>black and white)<br>Comments & Forms<br>Document<br>Document 3.0 x 1.0 in<br>3 x 1 Inches<br>Th177731-2480.01<br>Dec CARE Har York Bar York Bar York                                                                                                    | *   | Choose<br>Portrait<br>PDF page<br>size "is"<br>checked |
| Image: New York     Image: New York       Barcode Fonts     Command Fonts       Cattom Commands     Import/Export settings       No. Of Copies:     1       Speed:     4       Darkness:     15       Stocks:     User defined       Paper Format     © potnat       © inch     Image: New York       Stee     Vertice 100°       Vertice     0.00       Stee     Vertice       Image: No. Of Copies:     1       Image: No. Of Copies:     1       Image: No. Of Copies:     1       Image: No. Of Copies:     1       Image: No. Of Copies:     1       Image: No. Of Copies:     1       Image: No. Of Copies:     1       Image: No. Of Copies:     1       Image: No. Of Copies:     1       Image: No. Of Copies:     1       Image: No. Of Copies:     0       Image: No. Of Copies:     0       Image: No. Of Copies:     0       Image: No. Of Copies:     0       Image: No. Of Copies:     0                                                                                                    | Print Print: Print: Print: Properties Ar Copies: Pages to Print Al Courrent page Pages Pages 1-342 More Options Page Sizing & Handling Pages Frit Actual size Shrink oversized pages Custom Scale: 100 % Contentation: Auto portait/landscape Portrait Landscape Portrait Landscape                                                                                                    | Avanced Help @<br>black and white)<br>Comments & Forms<br>Document<br>Document 3.0 x 1.0 in<br>3 x 1 Inches<br>Thi 177311-2480.01<br>Dec Case 1987 Mark<br>Dec Case 1987 Mark<br>Help @                                                                                                    |     | Choose<br>Portrait<br>PDF page<br>size "is"<br>checked |
| Image: New York of the second formation of the second formation of the                           | Print  Print:  Print:  Print:  Print:  Properties An  Copies:  Pages to Print Al  Current page Pages 1-342 More Options  Page Staing of Handling  Pages 1-342 More Options  Page Staing of Handling  Pages 1-342 More Options  Page Staing of Handling  Page Staing of Handling | Avanced Help ?<br>black and white)<br>Comments & Forms<br>Document<br>Document 3.0 x 1.0 in<br>3 x 1 Inches<br>Thi 177311-2480.01<br>Dec CARE 1887 NA 674<br>Barton 1995 State 1995 State 1995 S                                                                                                    |     | Choose<br>Portrait<br>PDF page<br>size "is"<br>checked |
| Image: New York of the second second seco                          | Print  Print:  Print:  Print:  Print:  Properties An  Copies:  Pages to Print Al  Current page Pages 1-342 More Options  Page String Frlandling  Pages 1-342 More Options  Page String Frlandling  Pages 1-342 More Options  Page String Frlandling  Pages Custom Scale: Discretion  Contentation: Auto portrait/landscape Portrait Landscape                                                                                                    | Avanced Help ?<br>black and white)<br>Comments & Forms<br>Document .<br>Document                                                                                                    |     | Choose<br>Portrait<br>PDF page<br>size "is"<br>checked |
| Nprint101101-IS-ZEBRAZ4M-IS Properties       X         Barcode Fonts       Command Fonts         Cutotic Commands       Import/Export settings         No. Of Copies:       1         Seed:       4         Dakness:       15         Stocks:       User defined         Paper Format       C pointat         C mm       C pointat         C mm       C pointat         Left:       D po                                                                                                    | Print Print: Print: Print: Properties Ar Copies: Pages to Print Al Current page Pages Pages 1-342 More Options Page String Frlandling Pages Frl Actual size Shrink oversized pages Custom Scale: Direntation: Auto portrait/landscape Portrait Landscape                                                                                                    | kanced Help ?<br>black and white)<br>Comments & Forms<br>Document .<br>Document .<br>Document .<br>3x1 Inches<br>Th177731-2480.01<br>Dec CARE Harr Kin Arr<br>Harris .<br>Th177731-2480.01<br>Dec CARE Harr Kin Arr<br>Harris .<br>Page 1 of 342                                                                                                    |     | Choose<br>Portrait<br>PDF page<br>size "is"<br>checked |

Note: Supplier printers may be configured differently. If printed labels do not match expected results, confirm proper configuration with your IT department before contacting customer PC.

When changing label printing methods, material or equipment always submit samples to customer for approval before mass use.

### iii. Kanban (tag) print exclusion:

Tag printing can be shut off at the part number level. Please contact your DENSO Plant PC contact to set up. Exclusion is controlled by setting flag in "Item MA & Item MA 2 Maintenance" (Screen D003). Blank to print or "N" to exclude.

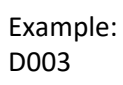

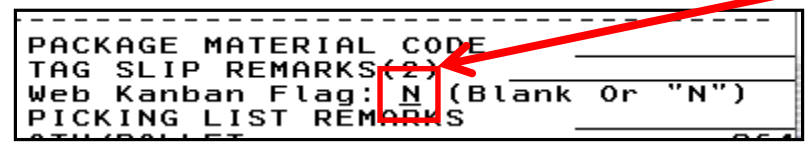

Tag exclusion will only remove the part number from the tag .pdf. Part number will remain in the DO requirements. Labeling requirement specification remains. Web Kanban Flag can be used to remove duplicate label printing for suppliers ex: fixed container labels, line side printing, etc.

### iv. Card Stock Sourcing:

| PURPOSE        | Provide information for purchasing card stock                               | for Kanbans (Tags)     |                            |  |  |  |  |  |  |  |
|----------------|-----------------------------------------------------------------------------|------------------------|----------------------------|--|--|--|--|--|--|--|
| PURCHASED BY   | Each Supplier is responsible for purchasing th                              | e card stock.          |                            |  |  |  |  |  |  |  |
| TIMING         | Leadtime is approximately 3 weeks.                                          |                        |                            |  |  |  |  |  |  |  |
|                | aser Card Stock Zebra Card Stock                                            |                        |                            |  |  |  |  |  |  |  |
|                | ½"x8" Perforated Kanban Stock 4"x6½" Direct Thermal 4"x6½" Thermal Transfer |                        |                            |  |  |  |  |  |  |  |
|                | Taylor Communications                                                       | Tri-State Media        | MacArthur Corp             |  |  |  |  |  |  |  |
| SOURCES        | 4609 Branch Ave, Portage, Mi 49002                                          | 325 Davids Drive       | 3111 Tri-Park Drive        |  |  |  |  |  |  |  |
| (Or your       | Contact: Kellie Hodgkins                                                    | Wilmington, Oh 45177   | Grand Blanc, Mi 48439-0961 |  |  |  |  |  |  |  |
| approved local | Office: 877-752-7025 Ext. 2                                                 | Phone: 513-933-0101    | Phone: 810-606-1777        |  |  |  |  |  |  |  |
| supplier)      | E-mail:                                                                     | Fax: 513-933-0111      |                            |  |  |  |  |  |  |  |
|                | Kellie.Hodgkins@taylorcommunications.com                                    |                        |                            |  |  |  |  |  |  |  |
| SPECIFICATION  | Item: DWOS Tags                                                             | Item: DTT-4-65-F       | Item: 150550001-392        |  |  |  |  |  |  |  |
|                | Blank white tags perforated at 4" from top                                  | 4x6.5 Paper(DT) Direct | TMMK TAGS                  |  |  |  |  |  |  |  |
|                | Size 6½"x8"                                                                 | Thermal Tag, Fanfold,  | 3000/box                   |  |  |  |  |  |  |  |
|                | Wrapped in 500's                                                            | 2,000 tags/stack,      |                            |  |  |  |  |  |  |  |
|                |                                                                             | 4,000 tags/CTN         |                            |  |  |  |  |  |  |  |

•Laser printed on 6.5x8 kanban stock that has been used in the past. (Specs above)

•You can select your own supplier for the stock if you have another supplier, but the stock needs to be the same weight.

•Do not print Tags to Sticky Labels

North American Production Control

## c. Creating Ship Notice:

When preparing and sending your shipment you will use the Ship Notice button for the DO that you are shipping.

|                  | 50                          |           |                   |                  |                |         |                  | DENSO      | NA SUPP              | LIER       | VEB SITE       |
|------------------|-----------------------------|-----------|-------------------|------------------|----------------|---------|------------------|------------|----------------------|------------|----------------|
| DEN              | NORTH                       | A MERICA  |                   |                  |                |         |                  |            |                      |            | 2.3.11         |
| Order Overvie    | w 👽 Create Cust             | omer Tag  | RFQ NAIL BP       | O Download       | Account 👽 Do   | wnloads | Safety Stock     | Log Out    | t                    |            |                |
| Firm Order       | s                           |           |                   |                  |                |         |                  |            | TEST U               | SER        | naswebtest]    |
| Data Typ         | Order Documents             | ~         | Customer DMTN - D | ENSO MANUFAC     | TURING TENNESS | EE 🔽    | · Supplie        | r ID 20936 | 35 🗸                 |            |                |
| Click an icon to | open or edit a doci         | ument.    |                   |                  |                |         |                  |            |                      |            |                |
| Tag Print: LAS   | ER 🔽                        |           | Rece              | eiving Date Star | t:             | 1       | Receiving Date E | End:       |                      | 9          | 🚺 🔇            |
|                  |                             |           |                   |                  |                |         |                  |            |                      |            |                |
| Show 10          | <ul> <li>records</li> </ul> |           |                   |                  |                |         |                  |            |                      |            |                |
| Status           | 😈 Delivery Order #          | Dock Code | Issued Date       | Due Date         | Ship Date      |         | Receiving Date   |            | Shipping<br>Schedule | Tag        | Ship<br>Notice |
| Search           | Search                      | Search    | Search            | Search           | Search         |         | Search           |            |                      |            |                |
| Open             | 00717101                    | J1        | 07/02/2020        | 07/17/2020       | 07/16/2020     | 07:00   | 07/17/2020       | 04:00      | 2                    | ×.         | Ē              |
| Open             | 00716108                    | J1        | 07/02/2020        | 07/16/2020       | 07/15/2020     | 07:00   | 07/16/2020       | 04:00      | 2                    | ×          | Ē              |
| Open             | 00715118                    | J1        | 07/02/2020        | 07/15/2020       | 07/14/2020     | 07:00   | 07/15/2020       | 04:00      | 2                    | 2          | Ē              |
| Open             | 00713153                    | J1        | 07/02/2020        | 07/13/2020       | 07/10/2020     | 07:00   | 07/13/2020       | 04:00      | 2                    | ×          | Ē              |
| Open             | 00710108                    | J1        | 06/25/2020        | 07/10/2020       | 07/09/2020     | 07:00   | 07/10/2020       | 04:00      | A                    | 2          | Ē              |
| Past Due         | 00709103                    | J1        | 06/25/2020        | 07/09/2020       | 07/08/2020     | 07:00   | 07/09/2020       | 04:00      | 2                    | ×          | Ē              |
| Past Due         | 00708112                    | J1        | 06/25/2020        | 07/08/2020       | 07/07/2020     | 07:00   | 07/08/2020       | 04:00      | <u>&gt;</u>          | - <u>A</u> | Ē              |
| Showing 1 to 7   | of 7 records                |           |                   |                  |                |         |                  | First      | Previous             | 1          | Vext Last      |

## The ship notice section will allow you to enter:

- Actual ship qty's
- •Alternate Packaging
- Shipment Transportation details
- Print Delivery Order document

## Send ASN

### **Creating a new Ship Notice:**

## To create a new shipment you will click the New $\rightarrow$ Edit button below:

| 6 DENS | DENSO NA Supplier Web Site - Microsoft Internet Explorer provided by DENSO Manufacturing INC, Tenn. |                               |                       |                         |                    |            |      |        |              |                | - 🗆 🗙      |
|--------|----------------------------------------------------------------------------------------------------|-------------------------------|-----------------------|-------------------------|--------------------|------------|------|--------|--------------|----------------|------------|
| 00     | - <b>D</b> http://webed                                                                             | li-dev.tac.densona.com:8281/o | rder-asn.do?densoComp | anyCode=DMMI&supplierCo | ode=K97&orderNumbe | r=30405033 |      | Liv    | e Search     |                | <b>P</b> - |
| Google |                                                                                                    | 🗸 🖌                           | earch 🕶 🛅 🕶 🔀         | Share 🔄 🖌 More ン        |                    |            |      |        |              | s              | ign In 🔌 🕶 |
| Share  | Browser WebEx 🕶                                                                                     |                               |                       |                         |                    |            |      |        |              |                |            |
| 🚖 🎄    | DENSO NA Suppli                                                                                     | er Web Site                   |                       |                         |                    |            |      | 🟠 • (  | a - 🖶 -      | 🔂 Page 👻 🄇     | Tools + »  |
|        |                                                                                                    | _                             |                       |                         |                    |            | DE   |        | SUPPLIER     | WEB SITE       |            |
|        | DENSC                                                                                               | NORTH AMERICA                 |                       |                         |                    |            |      |        |              | 2.2.1 [Shorts] |            |
|        |                                                                                                    |                               |                       |                         |                    |            |      |        |              | 2.2.1 [01016]  |            |
|        | Advanced Ship                                                                                       | ping Notice                   |                       |                         |                    |            |      |        | AINAK,INC.   | [US0000037]    |            |
| (1)    |                                                                                                    | F                             |                       |                         |                    |            |      |        |              |                |            |
|        | ASN Status [DO#                                                                                     | 30405033] [DENSO M            | ANUFACTURING N        | IICHIGAN ]              |                    |            | •    |        |              |                |            |
|        | ASN Number                                                                                          | Last Modified A               | .SN Sent              | Shipment State          |                    | View View  | Edit | Delete | Send         | Cancel         |            |
|        | Now                                                                                                 |                               |                       | Received                |                    | Enois DO   | 0    |        | ASN          | ASN            |            |
|        | 14644                                                                                               |                               |                       |                         |                    |            | LT . |        |              |                | =          |
| (2)    | Shipment Status                                                                                     |                               |                       |                         |                    |            |      |        |              |                | -          |
|        | Part Number                                                                                         | Ordered Qty                   | Received Qty          | In-transit Qty          | Allocated Qty      | Remain     | Qty  |        |              |                |            |
|        | AA017480-5141                                                                                       | 630                           | 0                     | 0                       | 0                  |            | 630  | ^      |              |                |            |
|        | AA017560-0100                                                                                       | 432                           | 0                     | 0                       | 0                  |            | 432  |        |              |                |            |
|        | AA022484-0590                                                                                       | 400                           | 0                     | 0                       | 0                  |            | 400  |        |              |                |            |
|        | AA022484-1660                                                                                       | 1200                          | 0                     | 0                       | 0                  | 1          | 200  |        |              |                |            |
|        | AA022484-1670                                                                                       | 1200                          | 0                     | 0                       | 0                  | 1          | 200  |        |              |                |            |
|        | AA022484-2130                                                                                       | 800                           | 0                     | 0                       | 0                  |            | 800  |        |              |                |            |
|        | AA022500-9732                                                                                       | 560                           | 0                     | 0                       | 0                  |            | 560  |        |              |                |            |
|        | AA122420-1611                                                                                       | 5400                          | 0                     | 0                       | 0                  | 5          | 400  | ~      |              |                |            |
|        |                                                                                                    |                               |                       |                         |                    |            |      | т      | ructed cites |                | <b>₩</b>   |
|        |                                                                                                    |                               |                       |                         |                    |            |      |        | usteu sites  | 4              |            |

(1)

ASN Status Section: ASN #'s and ASN Status for the Delivery Order will be shown in this section. Also, this is where you will be able to view and print your Delivery Order and Send the ASN.

2

Shipment Status Section: This section will show the detail of part #'s and quantities on the Delivery Order. You will be able to see the qty that was ordered, received by DENSO, In-transit, Allocated (assigned to a ship notice but not shipped) and any Remain Qty to ship.

## Ship Notice Detail:

### After choosing to create a New Ship Notice you will see the screen as shown below:

| DENSIOn A suppler Web Ste         Denson A Suppler Web Ste         Denson A Suppler Web Ste           DENSON         NORTH AMERICA         21 (Shorts)           Ship Notice Detail         ANAKINC. (US0000037)           ASN# TBD         [DENSO MASUPPLIER WEB STE           2         1           Antickinc. (US0000037)           Astronomic Ordered Qt/         Received Qt/           Antickinc. (US0000037)           Astronomic Ordered Qt/         Received Qt/           Antickinc. (US0000037)           Antickinc. (US0000037)           Antickinc. (US00000037)           Antickincin. (US00000037)           < |                                              |                   |                             |                                                          |              |           |                                                           |                          |          |
|----------------------------------------------------------------------------------------------------|----------------------------------------------|-------------------|-----------------------------|----------------------------------------------------------|--------------|-----------|-----------------------------------------------------------|--------------------------|----------|
| Ship Notice Detail                                                                                                    | 50331 [DENSO]                                |                   |                             | 1                                                        | )            | 2         | AI                                                        | NAK,INC. [US0000         | 037]     |
| Part Number                                                                                                    | Ordered Qty R                                | eceived QtyIn-    | transit Qty                 | Remain Qty                                               | Shipping Qty | Qty / Box | Primary Box Cnt                                           | Alternate Box <u>Cnt</u> |          |
| AA017480-5141                                                                                                    | 630                                          | 0                 | 0                           | 0                                                        | 630          | 90        | 7                                                         | 0                        | <b>^</b> |
| AA017560-0100                                                                                                    | 432                                          | 0                 | 0                           | 0                                                        | 432          | 72        | 6                                                         | 0                        |          |
| AA022484-0590                                                                                                    | 400                                          | 0                 | 0                           | 0                                                        | 400          | 400       | 1                                                         | 0                        | ≡        |
| AA022484-1660                                                                                                    | 1200                                         | 0                 | 0                           | 0                                                        | 1200         | 200       | 6                                                         | 0                        |          |
| AA022484-1670                                                                                                    | 1200                                         | 0                 | 0                           | 0                                                        | 1200         | 200       | 6                                                         | 0                        |          |
| AA022484-2130                                                                                                    | 800                                          | 0                 | 0                           | 0                                                        | 800          | 400       | 2                                                         | 0                        |          |
| AA022500-9732                                                                                                    | 560                                          | 0                 | 0                           | 0                                                        | 560          | 40        | 14                                                        | 0                        |          |
| AA122420-1611                                                                                                    | 5400                                         | 0                 | 0                           | 0                                                        | 5400         | 150       | 36                                                        | 0                        |          |
| AA146214-1560                                                                                                    | 1452                                         | 0                 | 0                           | 0                                                        | 1452         | 242       | 6                                                         | 0                        |          |
| AA146214-3160                                                                                                    | 2400                                         | 0                 | 0                           | 0                                                        | 2400         | 240       | 10                                                        | 0                        |          |
| AA146636-1171                                                                                                    | 600                                          | 0                 | 0                           | 0                                                        | 600          | 100       | 6                                                         | 0                        |          |
| AA146646-7740                                                                                                    | 5760                                         | 0                 | 0                           | 0                                                        | 5760         | 480       | 12                                                        | 0                        | ~        |
| The shipping box quantity  * The actual shipping box PRO Number BOL # # of Pallets of                                                                                                    | r is automatically po<br>ouantity and per bo | opulated as parts | shipping qu<br>be different | antity entered.<br>for [Alternate] n/<br>Trailer<br>SCAC | ackade type  | Gi #      | et Weight (lb)<br>ross Weight (lb)<br>of Pallets of Empty | 0                        |          |
| Parts                                                                                                    |                                              |                   |                             |                                                          |              | PI        | kg                                                        | 0                        |          |

Enter in actual shipping qty. It will default with full order qty.

If you are shipping in alternate (any package that is not the standard) packaging, please enter in the # of boxes that are in primary packaging. The # that is shipping in alternate packaging will automatically update.

Shipment details. Please enter in the details of the shipments as you know them. Will have chance at ASN time to enter as well. The GROSS WEIGHT, # OF PALLETS OF PARTS & # OF PALLETS OF EMPTY PKG WILL print on the DO sheet and must be entered.

When all information is entered, click "Save"

### Saved Ship Notice:

## After saving the ship notice you will see the view below:

| C DENSC | ) NA Supplier We | b Site - Microsof    | t Internet Exp  | lorer provided by DE    | NSO Manufacturi    | ng INC, Tenn.       |                 |        |                               |                        |                   |
|---------|------------------|----------------------|-----------------|-------------------------|--------------------|---------------------|-----------------|--------|-------------------------------|------------------------|-------------------|
| 00      | D http://webe    | edi-dev.tac.densona. | com:8281/order- | asn.do?currentOrderNumb | er=30405033&densoC | iompanyCode=DMMI8su | upplierCode=K97 | × ** × | Live Search                   | 1                      |                   |
| Share   | Browser WebEx •  |                      |                 |                         |                    |                     |                 |        |                               |                        |                   |
| 🚖 🏟     | D DENSO NA Supp  | blier Web Site       |                 |                         |                    |                     |                 |        | • 🔊 -                         | 🖶 🔹 📝 <u>P</u> age 🕶   |                   |
|         | DENC             | 0                    |                 |                         |                    |                     |                 | DENSO  | NA SUPP                       | LIER WEB SIT           | re 🔷              |
|         | DENS             | NORTH A              | MERICA          |                         |                    |                     |                 |        |                               | 2.2.1 [Shor            | ts]               |
|         |                  |                      |                 |                         |                    |                     |                 |        |                               |                        |                   |
|         | Advanced Shi     | pping Notice         |                 |                         |                    |                     |                 |        | AINA                          | K,INC. [US000003       | 37]               |
| (1)     |                  |                      |                 |                         |                    |                     |                 |        |                               |                        |                   |
| A       | SN Status [DO#   | 51009028] [[         | DENSO MANU      | FACTURING MICHIG        | AN]                |                     |                 |        | View                          |                        |                   |
|         | ASN Number       | Last Modified        | ASN Ser         | nt Shipment<br>Received | Status             | View<br>Errors      | View Edit       | Delete | Skid                          | Send Cancel<br>ASN ASN |                   |
|         | New              |                      |                 |                         |                    |                     | Θ               |        | Sheet                         |                        |                   |
|         | 000989560        | 02/16/2016 11:0      | 0               |                         |                    |                     | <u>k</u> 2      | G 🖌    | A                             | •                      |                   |
|         |                  |                      |                 |                         |                    |                     |                 |        |                               |                        | 1                 |
|         | shipment Status  |                      |                 |                         |                    |                     |                 |        |                               |                        |                   |
|         | Part Number      | Orde                 | ered Qty        | Received Qty            | In-transit Qty     | Allocated Qty       | Remain Qt       | y      |                               |                        |                   |
|         | AA017480-514     | 1                    | 630             | 0                       | 0                  | 630                 |                 |        |                               |                        |                   |
|         | AA017560-010     | 0                    | 432             | 0                       | 0                  | 432                 |                 |        |                               |                        |                   |
|         | AA022484-059     | 0                    | 400             | 0                       | 0                  | 400                 | C01             | )      |                               |                        | 130               |
|         | AA022404-100     | 0                    | 1200            | 0                       | 0                  | 1200                | 00              | ,      | N/                            | AIL Mill               | krun              |
|         | AA022464-167     | 0                    | 800             | 0                       | 0                  | 800                 |                 | ,      |                               |                        |                   |
|         | AA022404-213     | 2                    | 560             | 0                       | 0                  | 560                 |                 | ,<br>) | Shi                           | ppers                  | Only!             |
|         | AA122420-161     | 1                    | 5400            | 0                       | 0                  | 1500                | 390             | ,<br>) |                               |                        |                   |
| L       |                  |                      |                 | -                       |                    |                     |                 | •      |                               |                        |                   |
|         |                  |                      |                 |                         | Close              |                     |                 |        |                               |                        |                   |
|         |                  |                      |                 |                         |                    |                     |                 |        |                               |                        |                   |
|         |                  |                      |                 |                         |                    |                     |                 |        | 1                             |                        |                   |
| vone    |                  |                      |                 |                         |                    |                     |                 |        | <ul> <li>Trusted s</li> </ul> | ites                   | <b>₹</b> 100% • " |

ASN Status: This will show all ship notices created and the ASN #. You will be able to Edit, Delete or Send an ASN for a ship notice in process. You can also Print the Delivery Order at this time to place with the material being shipped.

You cannot create a new ship notice until the ASN is accepted for the one in process.

Shipment Status: This shows part # detail of the shipment status. It will show the quantity details about each part.

### d. Printing Denso DO for Shipment:

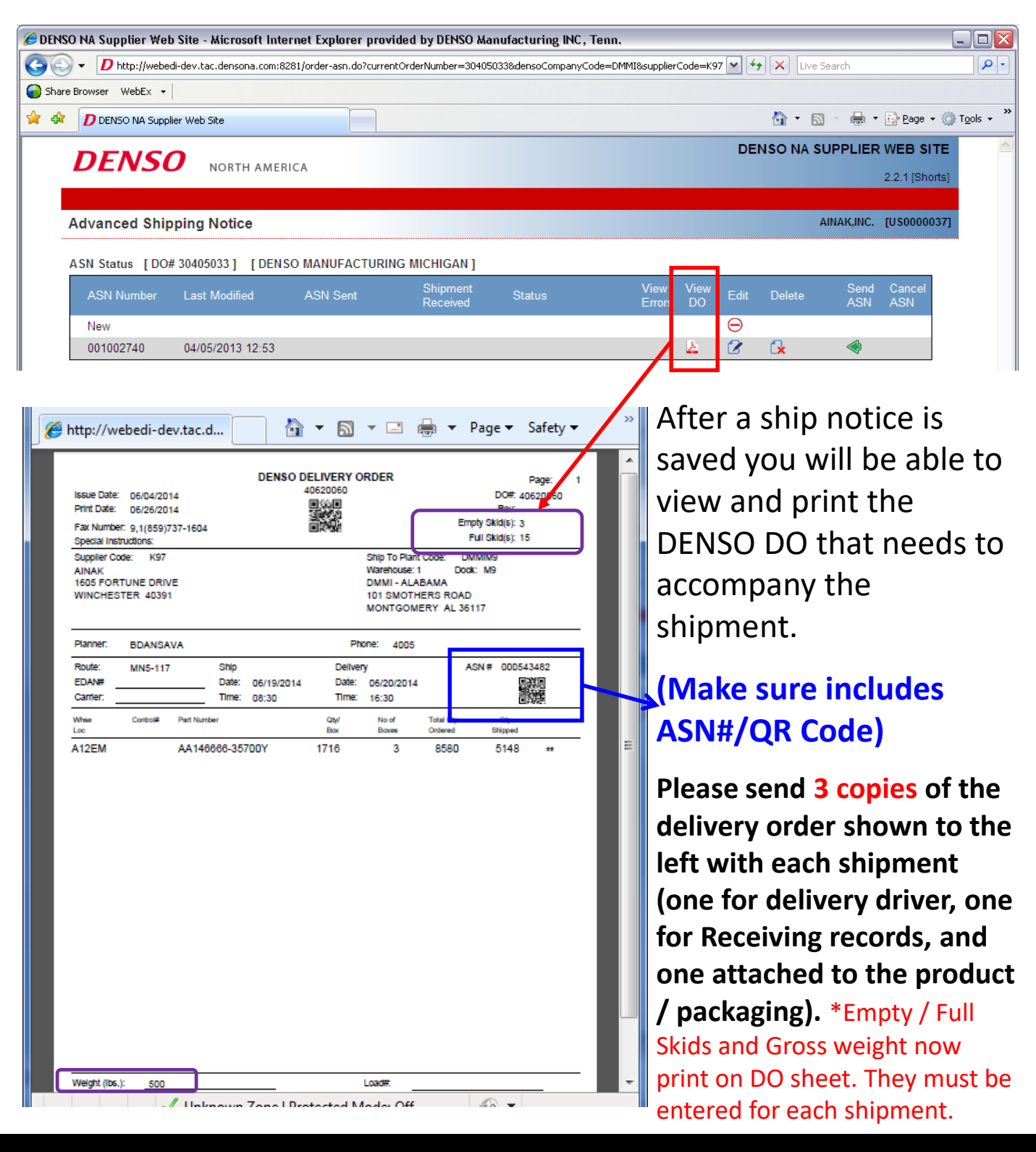

## e. Denso Skid Sheets Requirements:

DENSO NAIL skid sheets are **REQUIRED** for shipments moving on DENSO NAIL milkrun trucks, but optional for all other DENSO shipments (LTL or expedites, for example).

Important Points:

- The Skid Sheet print function is only available <u>after</u> ASN and shipment information has been entered and "<u>Saved</u>". ASN does NOT have to be "Sent" to create Skid Sheets.
- Skid Sheets are UNIQUE by Delivery Order (DO), so <u>never</u> apply to a different shipment.
- Always print on 8 ½"x 11" white paper using same print quality settings as DENSO kanbans (see page 10).
- Confirm pick-up and delivery dates and skid counts are accurate. For Trouble-shooting Matrix, see next page.
- Any back-ordered (due to shipper issue) or supplemental (due to DENSO request) order REQUIRES pre-approval from DENSO NAIL to ship on normal NAIL route. NAIL will try to accommodate, but ultimate responsibility for shipping cost is shipper for backorders or DENSO plant for supplemental orders. For approval contact NAIL at <u>NAILOPS@denso-diam.com</u> and/or 865.738.2300.

Attach 2 copies of the skid sheet(s) in upper right corner of 2 adjacent sides of pallet as shown here. Refer to DENSO's North American Transportation Guide for more details.

www.densocorp-na.com/suppliers/resources If shipment is comprised of only empty packaging, manual skid sheets (available in DOWNLOAD section of NASWeb site) must be used.

#### Example: NAIL Skid Sheet

DENSO NAIL SKID SHEET Receiver Del.Rte: MN1-700 Del.Date: 10/09/2015

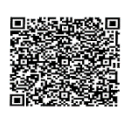

#### Denso Manufacturing Michigan, Inc. Shipper Caplugs Pick Up Route : MN1-121 Pick Up Date : 10/05/2015 1 of: 2 Delvey Order : 5109028 Zabre : 20000000 Delvey Order : 5109028 Zabre : 20000000 Delvey Delvey De

#### Example: Non-NAIL Skid Sheet

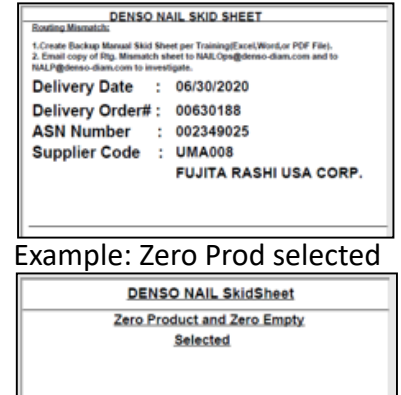

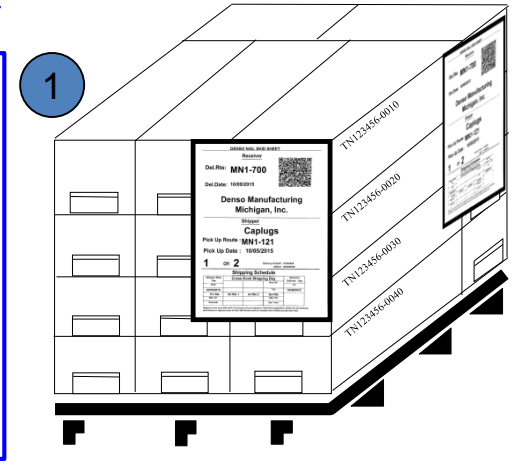

### Denso Skid Sheets Troubleshooting Matrix:

| Trouble Condition:                                                                                 | Recommended Action(s):                                                                                                    |
|----------------------------------------------------------------------------------------------------|----------------------------------------------------------------------------------------------------|
| Bad print quality or<br>damaged skid sheet(s)                                                      | <ol> <li>Damaged – reprint PDF skid sheet file.</li> <li><u>Bad print quality</u> – Check all prints settings (see pg 10), reprint Skid Sheet PDF file. If issues persist after working with supplier IT group, contact NAIL</li> </ol>                                                                                                    |
| Wrong skid count(s)<br>Example: keyed<br>in/printed "3" skid<br>sheets and later<br>revised to "4" | <ol> <li>ASN has not been "SENT" (→ still appears under "Send ASN" heading on ASN Status screen (see pg 14)) – "EDIT" the ASN again, by revising the number(s) of pallets (see items in purple circles in section ④ of pg 13), and re-"Save". Re-saving automatically takes you out of the previous screen where you can click "View Skid Sheets" again. Corrections should be reflected based on the revisions.</li> <li>ASN has been "Sent", cancel the ASN (see pg 20). Then create new ASN as usual, revising the number(s) of pallets (of Parts or of Empty Pkg), and re-"Save". Click "View Skid Sheets" again. Corrections should be reflected based on the number(s) of pallets (of Parts or of Empty Pkg), and re-"Save". Click "View Skid Sheets" again. Corrections should be reflected based on the revisions.</li> </ol> |
| Wrong delivery & pick-<br>up dates (showing old<br>dates)                                          | <ol> <li>Meaning: The original delivery date for this order is &lt; current date.* Translation: Either full order<br/>is shipping late or partial order is shipping late. Note: If some portion of DO was shipped on<br/>time, the unshipped portion of the DO will be shown with 10 digits DO# instead of the standard<br/>8 digits when viewed in the ASN Status screen (see pg 14). The 10 digits are comprised of the<br/>original 8 digit # with 01, 02, 03, etc added to the end to indicate consecutive shipments on<br/>same original DO.</li> <li>Use back-up manual skid sheet available in DOWNLOAD section of NASWEB site. Instructions are<br/>included in the file. Contact NAIL Planning (NALP@denso-diam.com) for assistance if needed.</li> </ol>                                                                    |
| Error message1: Zero<br>Product and Zero<br>Empty Selected                                         | <ol> <li>Meaning: No values were keyed in for # of Pallets or Parts or # of Pallets of Empty Pkg on ASN create screen. (<i>Note: # of Pallets of Parts must be &gt; 0. # of Pallets of Empty Pkg can be 0.</i>)</li> <li>Close "View Skid Sheet" window, "Edit" ASN pallet # values. Re-"Save", and "View Skid Sheets" again. Corrections should be reflected based on your revisions.</li> </ol>                                                                                                    |
| Error message2:<br>Routing Mismatch:<br>Contact NAIL @<br>1.865.738.2300                           | <ol> <li>Meaning: The delivery date for this order does not match any existing routing in NAIL system.**and ***</li> <li>Use back-up manual skid sheet available in DOWNLOAD section of NASWEB site. Follow instructions included there, and contact <u>NALP@denso-diam.com</u> if further assistance is needed to complete the sheets.</li> <li><b>IMPORTANT:</b> E-mail a copy of the Error Msg skid sheet to your DENSO Production Control contact, cc: NAIL Planning team (<u>NALP@denso-diam.com</u>). Be sure to specify the date used for pick-up/delivery &amp; the destination DENSO plant. DENSO PC &amp; NAIL will work to resolve the data issue.</li> </ol>                                                                                                    |

\* If shipping backorder, original order due date will be in the past, so, as long as delivery day of the week is still valid, the Skid Sheets will print, but with OLD DATES. Shipping in full on correct shipping dates to meet original due date is highly recommended.

\*\* If shipping supplement order and stated "required" delivery date results in Error Msg 2, contact DENSO PC to ask if shipping on <u>regular pick-up date</u> is OK and contact NAIL Operations team to be sure space is available. If yes, use manual skid sheet described in step 2 with approval ship/delivery dates. If not OK, DENSO PC should arrange LTL or expedite and Skid Sheets are not required.

\*\*\* If shipment is not a supplement order, root cause of Error Msg 2 is likely DENSO Master Data error. Strong supplier cooperation is appreciated to help DENSO identify and eliminate these errors. These should be very infrequent and lessening over time.

### f. Sending the ASN:

After the parts have shipped to DENSO / ASMO the ASN will be sent within 30 min after shipping (setting can be changed in CIGMA Menu Option P142). Late ASN or ASN that does not match order will generate an email to specified planners to inform them of discrepancy:

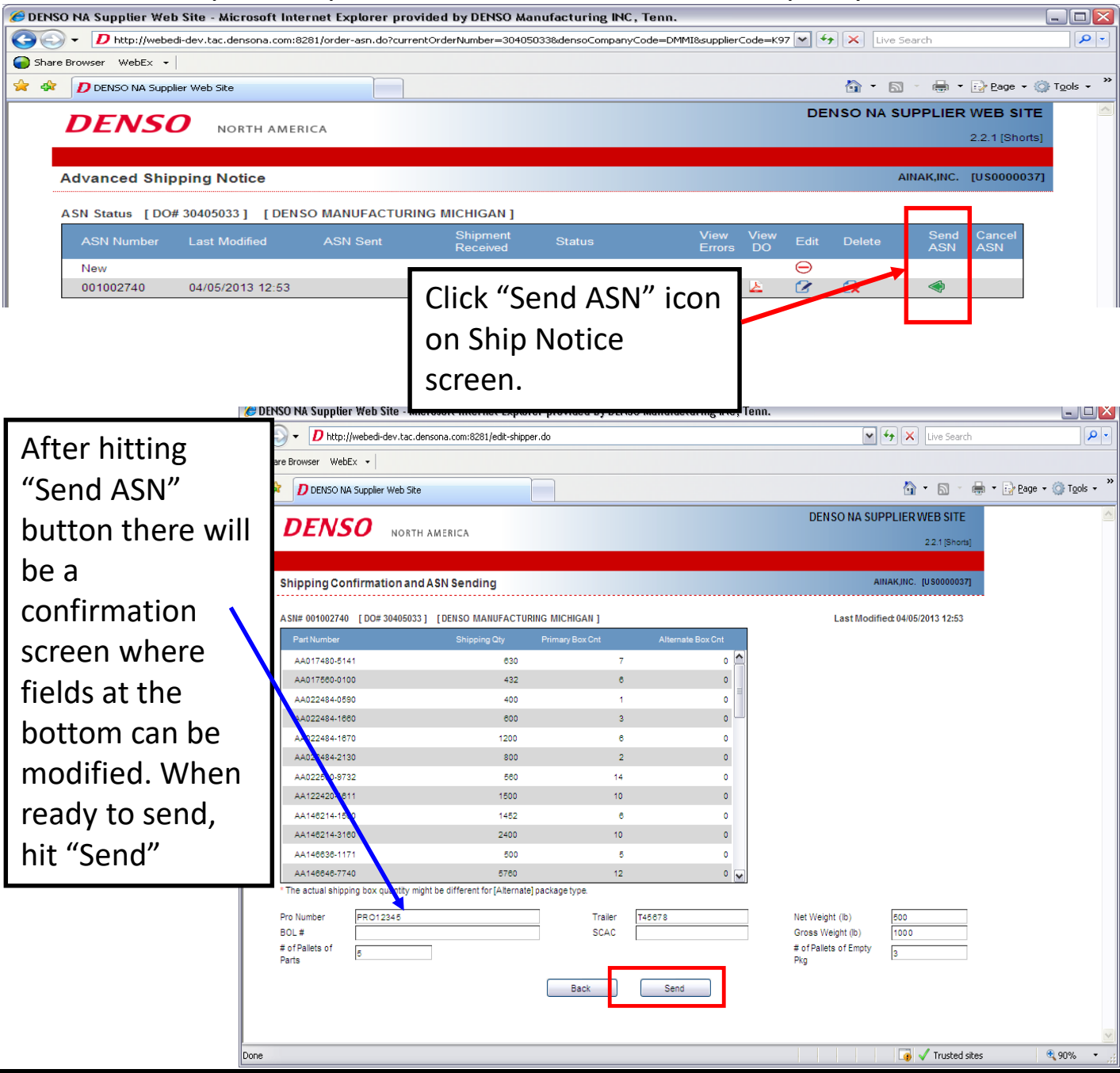

| ASN Sta                                                                             | tus:<br>ter Web Site - Microsoft<br>tp://webedi-dev.tac.densona.c<br>webEx -  <br>D NA Supplier Web Site<br>VSO NORTH A                                                                                                    | t Internet Explorer p<br>com:8281/order-asn.do?cr                                                                                                    | rovided by DENSO<br>urrentOrderNumber=30                                                                                 | Manufacturing<br>405033&densoComp                                              | INC , Tenn.<br>NanyCode=DMMI8supplie                                                        | rCode=K97                                                     | ASN w<br>"Subm<br>until a<br>Denso                      | vill show<br>nitted" s<br>cceptec | ' a<br>tatus<br>l by                                |    |
|-------------------------------------------------------------------------------------|----------------------------------------------------------------------------------------------------|----------------------------------------------------------------------------------------------------|----------------------------------------------------------------------------------------------------|--------------------------------------------------------------------------------|---------------------------------------------------------------------------------------------|---------------------------------------------------------------|---------------------------------------------------------|-----------------------------------|-----------------------------------------------------|----|
| ASN Statu<br>ASN Statu<br>ASN New<br>001002<br>Shipment<br>Part N<br>AA017<br>AA    | ed Shipping Notice is [DO# 30405033] [I umber Last Modified 740 04/05/2013 12: Status umber Orde 480.5141 DENSO NA Supplier Web Comparison of the state of the state of the st | DENSO MANUFACTU<br>ASN Sent<br>:53 04/05/2013 1<br>ered Qty Receir<br>:530<br>Site - Microsoft Inter<br>I-dev.tac.densona.com:82<br>I-dev.tac.densona.com:82 | JRING MICHIGAN ]<br>Shipment<br>Received<br>3:09<br>ved Qty In-tra<br>o<br>net Explorer provi<br>81/order-asn.do?current | Status<br>Submitted<br>nsit Qty A<br>o<br>ded by DENSO Ma<br>OrderNumber=30403 | View<br>Frides<br>Nocated Qty<br>1000<br>1000<br>1000<br>1000<br>1000<br>1000<br>1000<br>10 | Remain Qt                                                     | Edit Delete                                             | Send Cancel<br>ASN ASN            | 7]<br>                                              |    |
| Done 2                                                                              | Advanced Ship<br>ASN Status [DO#<br>ASN Number<br>New<br>001002740                                                                                                    | NORTH AMERI<br>ping Notice<br>30405033 ] [DENS<br>Last Modified<br>04/05/2013 12:53                                                                          | CA<br>O MANUFACTURIN<br>ASN Sent<br>04/05/2013 13:09                                                                     | G MICHIGAN ]<br>Shipment<br>Received                                           | Status<br>Accepted                                                                          | Vie<br>Err                                                    | w View Edit                                             | AINAK,INC.<br>Delete Send         | 2.2.1 [Shorts]<br>[US0000037]<br>Cancel<br>ASN<br>S |    |
|                                                                                     | Another         Another           AA017480-5141         AA017560-0100           AA022484-0590         AA022484-1660           AA022484-1670         AA022484-1670           AA022484-2130         AA022500-9732           AA022500-9732         AA122420-1611                                                                                                    | Ordered Q<br>6<br>4<br>12<br>12<br>8<br>54                                                                                                    | ty Received C<br>30<br>32<br>00<br>00<br>00<br>00<br>00<br>00<br>00<br>00                                                | 2ty In rans<br>0<br>0<br>0<br>0<br>0<br>0<br>0<br>0<br>0                       | it Qty Allocated<br>630<br>432<br>400<br>600<br>1200<br>800<br>560<br>1500                  | 0<br>0<br>0<br>0<br>0<br>0<br>0<br>0<br>0<br>0<br>0<br>0<br>0 | Remain Qty<br>0<br>0<br>0<br>600<br>0<br>0<br>0<br>3900 |                                   |                                                     |    |
| ASN will<br>"Accepted<br>accepted<br>At this ti<br>Notice co<br>the DO w<br>complet | show an<br>ed" status v<br>d by Denso<br>me a new<br>an be crea<br>vas not shi<br>e.                                                                                                    | when<br>o.<br>Ship<br>ted if<br>ipped                                                                                                    |                                                                                                    |                                                                                | Close                                                                                       |                                                               |                                                         | Trusted sites                     | <b>€</b> 100                                        | 1% |

## g. Cancelling an ASN:

If an ASN needs to be cancelled (for shipment that did not pick up or for a correction to part / qty):

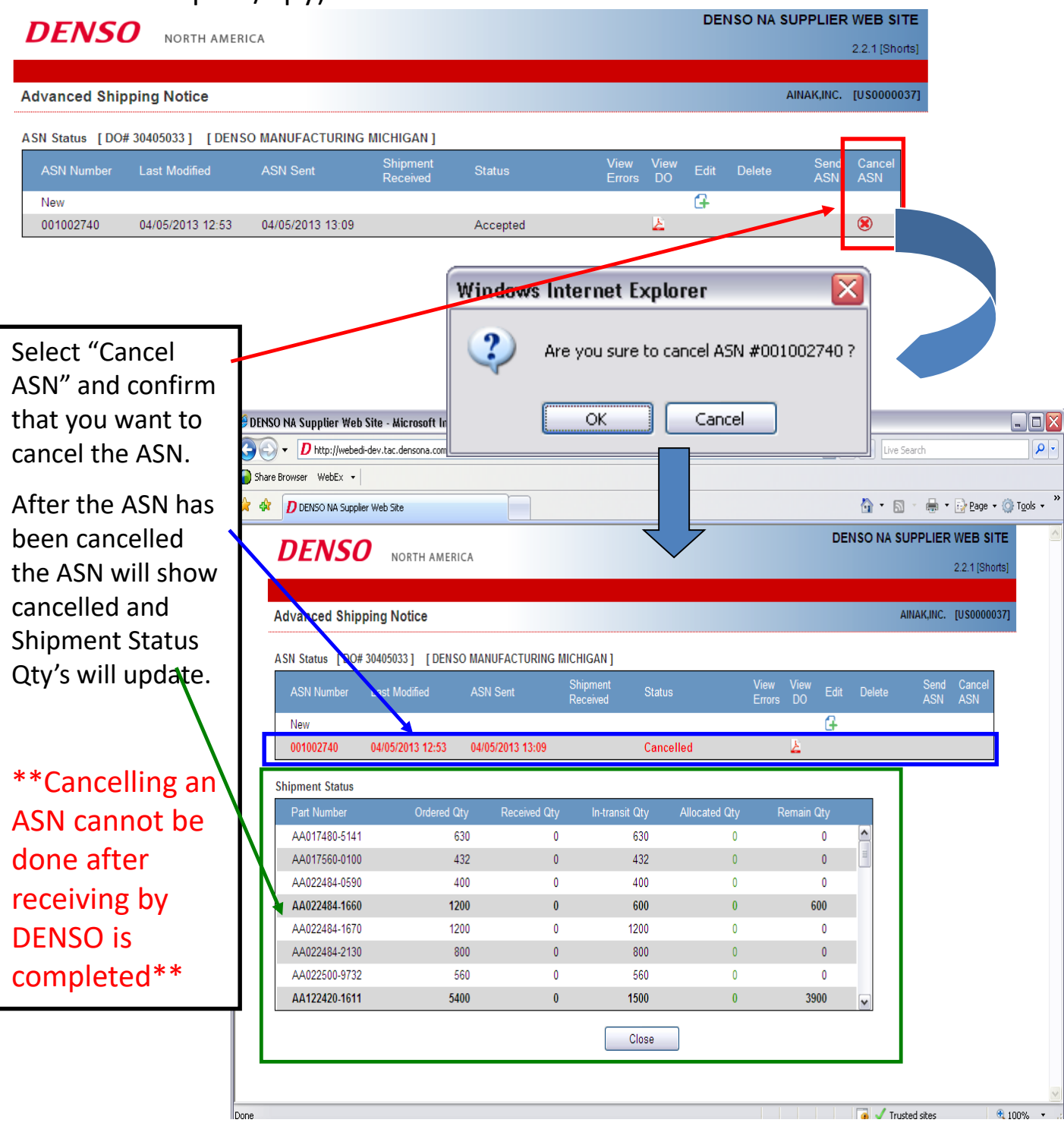

## h. Receiving Discrepancies to ASN:

| ASN Number | Last Modified    | ASN Sent         | Shipment<br>Received | Status                   | View<br>Errors | View<br>DO | Edit | Delete | Send<br>ASN | Cance<br>ASN |
|------------|------------------|------------------|----------------------|--------------------------|----------------|------------|------|--------|-------------|--------------|
| New        |                  |                  |                      |                          |                |            | G    |        |             |              |
| 001002743  | 04/05/2013 13.29 |                  | 04/05/2013           | Bang Brownin A Shi       |                | 2          | -    |        |             |              |
| 001002742  | 04/05/2013 13:26 | 04/05/2013 13:27 |                      | Receiving<br>Discrepancy | Ł              | 3          |      |        |             |              |
| 001002740  | 04/05/2012 12:52 | 04/05/2012 12:00 |                      |                          |                |            |      |        |             |              |

If physical receiving qty does not match ASN qty, a discrepancy report will be posted to NASWEB with the details.

Use this to review discrepancies and make any additional shipments or follow up with planner as required.

| Print Date: 04/                                                    | 05/2013<br>S                    | DENSO MPG. MICHIGAN, INC.     Page:       SHIPPING DISCREPANCY REPORT     Orig Delivery Ord:     30319030       Curr Delivery Ord:     30319030       Truck Route:     MN1-391 |                                                | 1                               |                |   |
|--------------------------------------------------------------------|---------------------------------|----------------------------------------------------------------------------------------------------|------------------------------------------------|---------------------------------|----------------|---|
| Plant / Dock . :<br>ASN Number. :<br>Supplier Code:<br>AINAK - K97 | DMMIM1 / S1<br>001002744<br>K97 | Orig I<br>Curr I                                                                                                    | Delivery Ord:<br>Delivery Ord:<br>Truck Route: | 30319030<br>30319030<br>MN1-391 |                |   |
| Part Number                                                        | Description                     | ASN QTY                                                                                                    | Rcvd Qty                                       | Discrepancy                     | Error Msg      | ٦ |
| AA146540-2                                                         | 810 BRACKET                     | 24                                                                                                    | 12                                             | 12                              | Quantity Short | t |

O MEO MOUNDAN NO

Report will detail part #, ASN Qty and then Actual Rcvd Qty.

Report is posted immediately at the time of Denso receiving discrepancy.

### 4. Firm Order Data Detail:

The Order Data view allows you to see the firm orders in an Excel file as well as the raw EDI data:

| 🖉 DENSO NA SI       | pplier Web Site - Microsoft Internet Explorer provided by | DENSO Manufacturi | ng INC , Tenn. |                     |                          |
|---------------------|-----------------------------------------------------------|-------------------|----------------|---------------------|--------------------------|
| <b>O</b> - <b>L</b> | http://webedi-dev.tac.densona.com:8281/firm-orders.do     |                   |                | Live Search         | P -                      |
| 🚖 🕸 D DE            | NSO NA Supplier Web Site                                  |                   |                | 🏠 🔹 🗟 🔹 🖶 Eag       | e 🕶 🍈 T <u>o</u> ols 🕶 🎽 |
| DEN                 | SO NORTH AMERICA                                          |                   |                | DENSO NA SUPPLIER V | /EB SITE<br>2.0 [Shorts] |
| Order Overvie       | 😯 Create Customer Tag Account 🛛 Downloads L               | .og Out           |                |                     |                          |
| Firm Orde           |                                                           |                   |                | AINAK,INC. [1       | JS0000037]               |
| Data Ty             | re dit a document.                                        | 4 4 ENNESSEE      | (5)(6)         |                     |                          |
| <u>Status</u>       | EDI # Issued Date                                         | Due Date          | XLS EDI        |                     | ≡                        |
| Unread              | EDIF000064 02/23/2012                                     | 02/23/2012        |                |                     |                          |
|                     |                                                           |                   |                |                     |                          |
|                     |                                                           |                   |                |                     |                          |
|                     |                                                           |                   |                |                     |                          |
|                     |                                                           |                   |                |                     |                          |
|                     |                                                           |                   |                |                     |                          |
|                     |                                                           |                   |                |                     | G                        |
|                     |                                                           |                   |                | ✓ Trusted sites     | 💌 🔍 100% 🔹               |
| 1) c+               | atus: Will show Pood or Upr                               | aad               |                |                     |                          |
|                     |                                                           | eau               |                |                     |                          |
| 2 EC                | I #: A numerical #, not used                              | by suppl          | ier            |                     |                          |
| 3 Iss               | ue Date: Date issued to NAS                               | SWEB              |                |                     |                          |
| 4 Du                | e Date: Due date of DO                                    |                   |                |                     |                          |
| 5 XL                | S: .xls file of forecast data                             |                   |                |                     |                          |
| 6 EC                | ll: .txt file of raw EDI data                             |                   |                |                     |                          |
| <u> </u>            |                                                           |                   |                |                     |                          |

## **Downloading Firm Orders into Excel File:**

#### Firm Orders Data Type Order Data ~ DMTN - DENSO MANUFACTURING TENNESSEE ~ Customer Click an icon to open or edit a document. Issued Date XLS EDI# Due Date Status **B** EDIF000064 02/23/2012 02/23/2012 Unread

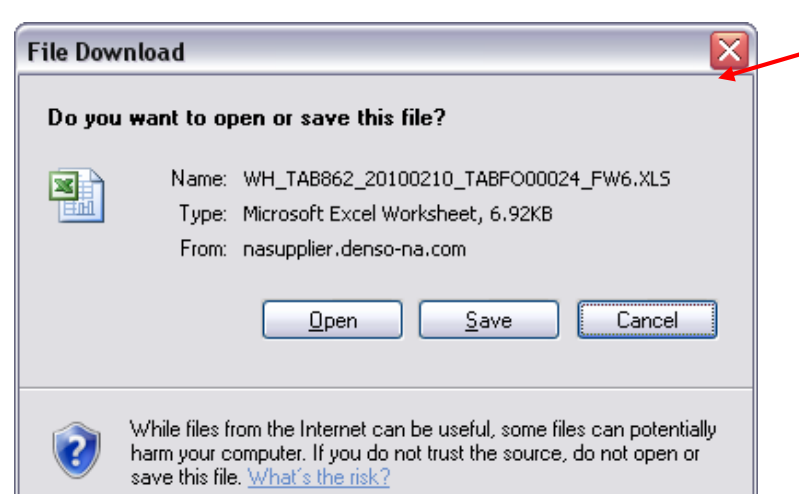

## •To just open the file, click open

•To save the file on your computer click save and choose the location to save.

| 🛛 Mia  | crosoft   | xcel - WH_TAB862   | 20100210_TAB    | F000024_        | FW6[1]         |     |            |        |                       |         |           |          |            |               |              | _ 6              | P 🗙 |
|--------|-----------|--------------------|-----------------|-----------------|----------------|-----|------------|--------|-----------------------|---------|-----------|----------|------------|---------------|--------------|------------------|-----|
| 1      | le Edit   | ујем (Insert Fgrma | t Iools Data    | Window H        | elp            |     |            |        |                       |         |           |          |            | Type a        | question for | help 🔹           | ₿×  |
| :      | 3 🖬 🛛     | 1 8 L 17 L 1       | i 🗈 🙇 • 🛷       | <b>1) •</b> (1) | - ] 🧕 Σ -      |     | 140        |        | Arial • 10            | - B I   | Ū≣        |          | \$ % ;     | 00. 0.<br>00. | e e   ;      | <u>a • 🎝 • 🗛</u> | ۱.  |
| В      | 26        |                    |                 |                 |                |     |            |        |                       |         |           |          |            |               |              |                  |     |
|        | A         | В                  | C               | D               | E              | F   | G          | Н      | 1                     | J       | K         | L        | М          | N             | 0            | Р                |     |
| 1 Su   | ıpplier C | Buyer Part Number  | Buyer Part Desi | t Supplier      | F Supplier F   | UOM | Delivery C | Urgent | Purchase Order Number | Ship To | Ship Date | Ship Tim | e Due Date | Due Time      | D.A.R.Da     | al Qty Due       | D.  |
| 2 W    | H-FW6     | M/058600-32340T    | CLOCK ASSY      |                 |                | EA  | 218005     |        | 957600095             | WHPTV1  | 02/16/10  | 00:00    | 02/18/10   | 15:00         |              | 0                |     |
| 3 W    | H-FW6     | M/058600-32601T    | CLOCK ASSY      |                 |                | EA  | 218005     |        | 957600095             | WHPTV1  | 02/16/10  | 00:00    | 02/18/10   | 15:00         |              | 80               |     |
| 4 W    | H-FW6     | M/068900-43300T    | BUZZER, WIREL   | £               |                | EA  | 218005     |        | 957600095             | WHPTV1  | 02/16/10  | 00:00    | 02/18/10   | 15:00         |              | 1500             |     |
| 5 W    | H-FW6     | MXD68900-45700L    | BUZZER, KEYL    | E               |                | EA  | 218005     |        | 957600095             | WHPTV1  | 02/16/10  | 00:00    | 02/18/10   | 15:00         |              | 900              |     |
| 6 W    | H-FW6     | MXD68900-45701T    | BUZZER, KEYL    | E               |                | EA  | 218005     |        | 957600095             | WHPTV1  | 02/16/10  | 00:00    | 02/18/10   | 15:00         |              | 0                |     |
| 7 W    | H-FW6     | M/070900-52310T    | SWITCH, HAZA    | 8               |                | EA  | 218005     |        | 957600095             | WHPTV1  | 02/16/10  | 00:00    | 02/18/10   | 15:00         |              | 0                |     |
| 8 W    | H-FW6     | MX070900-52410T    | SWITCH, HAZA    | 5               |                | EA  | 218005     |        | 957600095             | WHPTV1  | 02/16/10  | 00:00    | 02/18/10   | 15:00         |              | 1160             |     |
| 9 W    | H-FW6     | MX070900-52510T    | SWITCH, HAZA    | F               |                | EA  | 218005     |        | 957600095             | WHPTV1  | 02/16/10  | 00:00    | 02/18/10   | 15:00         |              | 0                |     |
| 10 W   | H-FW6     | MX146570-40210T    | AIR COND CON    | π               |                | EA  | 218005     |        | 957600095             | WHPTV1  | 02/16/10  | 00:00    | 02/18/10   | 15:00         |              | 72               |     |
| 11 W   | H-FW6     | MX146570-55161T    | RR CONTROL P    | γ.              |                | EA  | 218005     |        | 957600000             | WHPTV1  | 02/16/10  | 00:00    | 02/18/10   | 15:00         |              | 80               |     |
| 12 W   | H-FW6     | MX146570-75910T    | CONTROL ASY     | Y               |                | EA  | 218005     |        | 957600095             | WHPTV1  | 02/16/10  | 00:00    | 02/18/10   | 15:00         |              | 216              |     |
| 13 W   | H-FW6     | MX237000-27520Q    | AC PANEL        |                 |                | EA  | 218005     |        | 957600095             | WHPTV1  | 02/16/10  | 00:00    | 02/18/10   | 15:00         |              | 240              |     |
| 14 W   | H-FW6     | MX237000-27631T    | AIR COND PAN    | E               |                | EA  | 218005     |        | 957600095             | WHPTV1  | 02/16/10  | 00:00    | 02/18/10   | 15:00         |              | 0                |     |
| 15 W   | H-FW6     | MX237000-28010T    | AC PANEL        |                 |                | EA  | 218005     |        | 957600095             | WHPTV1  | 02/16/10  | 00:00    | 02/18/10   | 15:00         |              | 200              | -   |
| 16 W   | H-FW6     | MX237000-28110T    | AC PANEL        |                 |                | EA  | 218005     |        | 957600095             | WHPTV1  | 02/16/10  | 00:00    | 02/18/10   | 15:00         |              | 192              |     |
| 17 W   | H-FW6     | MX237000-29531T    | AC PANEL        |                 |                | EA  | 218005     |        | 957600095             | WHPTV1  | 02/16/10  | 00:00    | 02/18/10   | 15:00         |              | 0                |     |
| 18 W   | H-FW6     | MX237000-29601T    | AC PANEL        |                 |                | EA  | 218005     |        | 957600095             | WHPTV1  | 02/16/10  | 00:00    | 02/18/10   | 15:00         |              | 40               |     |
| 19 W   | H-FW6     | MX237000-29701T    | AC PANEL        |                 |                | EA  | 218005     |        | 957600095             | WHPTV1  | 02/16/10  | 00:00    | 02/18/10   | 15:00         |              | 20               |     |
| 20 W   | H-FW6     | MX237000-29801T    | AC PANEL        |                 |                | EA  | 218005     |        | 957600095             | WHPTV1  | 02/16/10  | 00:00    | 02/18/10   | 15:00         |              | 36               |     |
| 21 W   | H-FW6     | MX457300-41621T    | CLOCK ASSY      |                 |                | EA  | 218005     |        | 957600095             | WHPTV1  | 02/16/10  | 00:00    | 02/18/10   | 15:00         |              | 48               |     |
| 22     |           |                    |                 |                 |                |     |            |        |                       |         |           |          |            |               |              |                  |     |
| 23     |           |                    |                 |                 |                |     |            |        |                       |         |           |          |            |               |              |                  |     |
| 24     |           |                    |                 |                 |                |     |            |        |                       |         |           |          |            |               |              |                  |     |
| 25     |           |                    |                 |                 |                |     |            |        |                       |         |           |          |            |               |              |                  |     |
| 26     |           |                    |                 |                 |                |     |            |        |                       |         |           |          |            |               |              |                  |     |
| 27     |           |                    |                 |                 |                |     |            |        |                       |         |           |          |            |               |              |                  |     |
| 28     |           |                    |                 |                 |                |     |            |        |                       |         |           |          |            |               |              |                  |     |
| 29     |           |                    |                 |                 |                |     |            |        |                       |         |           |          |            |               |              |                  |     |
| 30     |           |                    |                 |                 |                |     |            |        |                       |         |           |          |            |               |              |                  |     |
| 31     |           |                    |                 |                 |                |     |            |        |                       |         |           |          |            |               |              |                  | Y   |
|        | N.        | S]WH_TAB862 201    | 00210_TABF00    | 0024_F/         |                |     |            |        | <                     |         | 1         |          |            |               |              | Ì                | >   |
| Draw • |           | toShapes • 🔪 🔪 🗌   | 10 🗄 👍 🔅        | I I I           | • <u>1</u> • A |     | E 🛛 🕯      |        |                       |         |           |          |            |               |              |                  |     |
| Ready  |           |                    |                 |                 |                |     |            |        |                       |         |           |          |            |               |              | NUM              |     |

- •You can then view the file and use it as needed to manipulate the order data.
- •Supplier P/N and Supplier Desc. are not able to be added to this document at this time.
- •Only due date will appear, supplier must figure ship date based on shipping leadtime.

### 5. Forecast Orders Documents Detail:

## The Order Documents view allows you to see the forecast order .pdf file.

| 🥖 DENSO NA Supplier Web Site - Microsoft Interne | t Explorer provided by DENSO Mai | nufacturing INC , Tenn. |                                                                    |
|--------------------------------------------------|----------------------------------|-------------------------|--------------------------------------------------------------------|
| O http://webedi-dev.tac.densona.com:8281/        | orecast-orders.do                | 🗸 🛃 Live Search         | <u>۹</u>                                                           |
| 😪 🍄 D DENSO NA Supplier Web Site                 |                                  | 🟠 • 🔊 - 🖶               | • $\mathbb{P}_{\text{Page}} \bullet \bigcirc \text{Tools} \bullet$ |
| ΠΕΝΙΩ                                            |                                  | DENSO NA SUP            | PLIER WEB SITE                                                     |
| <b>DLIVSO</b> NORTH AMERICA                      |                                  |                         | 2.0 [Shorts]                                                       |
| Order Overview 👻 Creativ Customer Tag 🛛 Acco     | ount 🕶 Downloads Log Out         |                         |                                                                    |
| Forecast Orders                                  |                                  | AIN                     | AK,INC. [US0000037]                                                |
| Data Type er Documents Custon                    | e 3 - DENSO MANUFAC 4            | NNESSEE                 | _                                                                  |
| <u>Status Issue #</u>                            | Issue Date FO                    |                         | =                                                                  |
| Read 019                                         | 01/19/2012                       |                         |                                                                    |
|                                                  |                                  |                         | ×                                                                  |
|                                                  |                                  | ✓ Trusted sites         | 🔍 100% 🔹 💡                                                         |

Status: Will show Read or Unread

- Issue #: A numerical #, not used by supplier
- 3 Issue Date: Date issued to NASWEB
  - FO: .pdf file of forecast data

4

### Downloading Forecast Order .pdf File:

#### Forecast Orders

| Data               | Type Or             | der Doc      | uments 🗸        | Cus               | tomer        | DM     | TN - DENSO    | MANUFACTU            | RING TENNES        | SEE             | ✓           |
|--------------------|---------------------|--------------|-----------------|-------------------|--------------|--------|---------------|----------------------|--------------------|-----------------|-------------|
| Click an icor      | to open a           | a docu       | ment            |                   |              |        |               |                      |                    |                 |             |
|                    | rto open i          |              |                 |                   |              | _      |               | 50                   |                    |                 |             |
| <u>Status</u>      |                     | Issue        | #               |                   | Issu         | ie L   | <u>)ate</u>   | FO                   |                    |                 |             |
| Read               |                     | 019          |                 |                   | 01/1         | 19/2   | 012           | 1                    |                    |                 |             |
|                    |                     |              |                 |                   |              |        |               |                      |                    |                 |             |
|                    |                     |              |                 |                   |              |        |               |                      |                    |                 |             |
| <i>•</i>           |                     |              |                 |                   |              |        |               |                      |                    |                 |             |
| 🖉 https://nasuppli | er.denso-na.co      | m/files/W    | H_MATERIAL_     | RELEASE_201002    | 211_042_20   | 6020   | ).PDF?compan  | yCode=W - Micros     | oft Internet Explo | rer p           |             |
| 🕗 🕞 👻 🙋 http       | os://nasupplier.den | so-na.com/f  | iles/WH_MATERIA | L_RELEASE_2010021 | 1_042_206020 | .PDF?c | ompanyCode=WH | IPT&sul 💌 🔒 😽        | X Live Search      |                 | <b>P</b> -  |
| 🔶 🏟 🖉 https://     | nasupplier.denso-n  | a.com/files/ | WH MATERIAL     |                   |              | /      |               |                      | 🗄 • 🗟 • 🖶          | • 🔂 Page •      | 🙆 Tools 👻 » |
|                    |                     |              |                 |                   | /            |        |               |                      |                    |                 | -14F        |
|                    | •   🗇 🌩 L           | 1 / 27       | 😑 💌 104         | » 🖬 🗄             | Fir          |        | •             |                      |                    |                 |             |
|                    |                     |              |                 |                   |              |        |               |                      |                    |                 |             |
| w w                | н                   |              |                 |                   |              |        |               | **                   | *REF 2060          | 20-830          |             |
| G                  | .P. 1               |              |                 |                   | MATERIA      | AL F   | RELEASE       |                      | PA                 | AGE 1           |             |
| 1 fi               |                     |              |                 |                   |              |        |               |                      | ISSUED C           | 2/11/10         |             |
| S                  | UPPLIER 2           | 06020        | DNMX-B 1        | LO DAYS           |              |        | (RELEASE      | E NO. 042)           | (FROM 02           | 2/19/10)        |             |
| 2                  |                     |              |                 |                   |              |        |               |                      | (TO 06             | 5/06/10)        |             |
|                    | 7 DT MY069          | 900-41       |                 | ZZED CKID         | CONTROL      |        |               | DLANNER 202          |                    | 7470106         |             |
| F.                 | AKI MAUUU           | 900-41       | (DOCK T         | L ORDER LOT       | r con i koi  | 56     | OTY/BOX       | FLANNER 202<br>56 UN | VIT EA VARI        | ABLE )          |             |
|                    | DATE CD             | DWTM         | TOTAL           | MON               | -<br>TUF     | 3      | WED           | THU                  | FRI                | SAT             |             |
|                    | 2/19/10 C           | D            | 448             |                   |              | _      |               |                      | 448                | 0               |             |
|                    | 2/22/10 D           | W            | 2296            |                   |              |        |               |                      |                    |                 |             |
|                    | 3/01/10 D           | W            | 2296            |                   |              |        |               |                      |                    |                 |             |
|                    | 3/08/10 D           | W            | 2296            |                   |              |        |               |                      |                    |                 |             |
|                    | 3/15/10 D           | W            | 2016            |                   |              |        |               |                      |                    |                 |             |
|                    | 3/22/10 D           | W            | 1232            |                   |              |        |               |                      |                    |                 |             |
| -                  | -DATECD             | DWTM         | QTY             | DA1               | recd i       | TWC    | 1QTY          | DA1                  | re Dwtm-           | QTY             |             |
|                    | 3/29/10 D           | W            | 0               | 4/1               | 12/10 D      | т      | 0             | 2/1                  | 10 M               | 2744            |             |
|                    | 4/05/10 D           | W            | 0               | 5/1               | 10/10 D      | т      | 0             | 3/1                  | 10 M               | 7840            |             |
|                    |                     |              |                 |                   |              |        |               | 4/1                  | 10 M               | 0               |             |
|                    | ADT MYOCO           | 000 4/       |                 |                   | CONTROL      |        |               | DIANNED 202          |                    | 7470000         |             |
| Ø P.               | ART MAU68           | 900-4.       | (DOGK           | LOPTER LOT        | r CONTROL    | 56     | OTV /BOY      | FLANNER 202          | 407 P.O.095        | 74/0000         |             |
|                    | DATE CD             | שידשם        | TOTAL           | MON               | ייזידי       | 20     | MED<br>MED    | ט 55 UI<br>יועיד     | FRT FR VAR         | ( allon.<br>TAS |             |
| - <b>19</b>        | 2/19/10 0           | D            | 224             | 1.1014            | 101          | -      | nii D         | 1110                 | 224                | 0               |             |
|                    | 2/22/10 D           | w            | 1232            |                   |              |        |               |                      |                    |                 |             |
| Done               |                     |              |                 |                   |              |        |               |                      | Unknown Zone       |                 | .;          |

This will show all forecast data for that release by part number in a .pdf file.

\*\*Do not recommend to utilize this format for forecast. Utilize the Excel file for easier understanding\*\*

## 6. Forecast Orders Data Detail:

## The Order Data view allows you to download the forecast order into a .xls file.

| 🟉 DENSO I          | A Supplier Web Site - Microsoft Internet Explorer provided by DENSO Manufacturing INC , Tenn. |                   | _ 🗆 🔀                                                               |
|--------------------|-----------------------------------------------------------------------------------------------|-------------------|---------------------------------------------------------------------|
| 00.                | D http://webedi-dev.tac.densona.com:8281/forecast-orders.do                                   | 💌 😽 🗙 Live Search | <b>P</b> -                                                          |
| 😭 🏟                | D DENSO NA supplier Web Site                                                                  | 🟠 🔹 🔝 🐇 🖶 🖻 🗈     | age $\star$ $\textcircled{O}$ Tools $\star$ $\overset{\circ}{\sim}$ |
| DE                 | NORTH AMERICA                                                                                 | DENSO NA SUPPLIER | 2.0 [Shorts]                                                        |
| Order Ov<br>Foreca | rerview • Crente Customer Tag Account • Downloads Log Out                                     | AINAK,INC.        | [US0000037]                                                         |
| Di                 | ata Type Order Data Customer DMTN - DENSO MANY RING TE SEE                                    |                   |                                                                     |
| 1 jick an i        | con tr 2 document. 4 5                                                                        |                   | =                                                                   |
| Read               | a <u>Issue #</u> <u>→ Date</u> XLS EDI<br>019 01/19/2012 🗐 🖃                                  |                   |                                                                     |
|                    |                                                                                               |                   |                                                                     |
|                    |                                                                                               |                   |                                                                     |
|                    |                                                                                               |                   |                                                                     |
|                    |                                                                                               |                   |                                                                     |
|                    |                                                                                               |                   |                                                                     |
|                    |                                                                                               |                   |                                                                     |
|                    |                                                                                               | ✓ Trusted sites   | 🗙 100% 🔻                                                            |
|                    |                                                                                               |                   |                                                                     |
| 1)St               | atus: Will show Read or Unread                                                                |                   |                                                                     |
| 2 Is               | sue #: A numerical #, not used by supp                                                        | olier             |                                                                     |
|                    | ave Data, Data issued to NACIA/ED                                                             |                   |                                                                     |
| 3 IS               | sue Date: Date issued to NASWEB                                                               |                   |                                                                     |
| 4 XI               | _S: .xls file of forecast data (Same as cu                                                    | urrent)           |                                                                     |
| 5 El               | ר.<br>בי סו אין סו סו סו סו סו סו סו סו סו סו סו סו סו                                        | irrent)           |                                                                     |
| 1                  |                                                                                               |                   |                                                                     |

### **Downloading Forecast Orders into Excel File:**

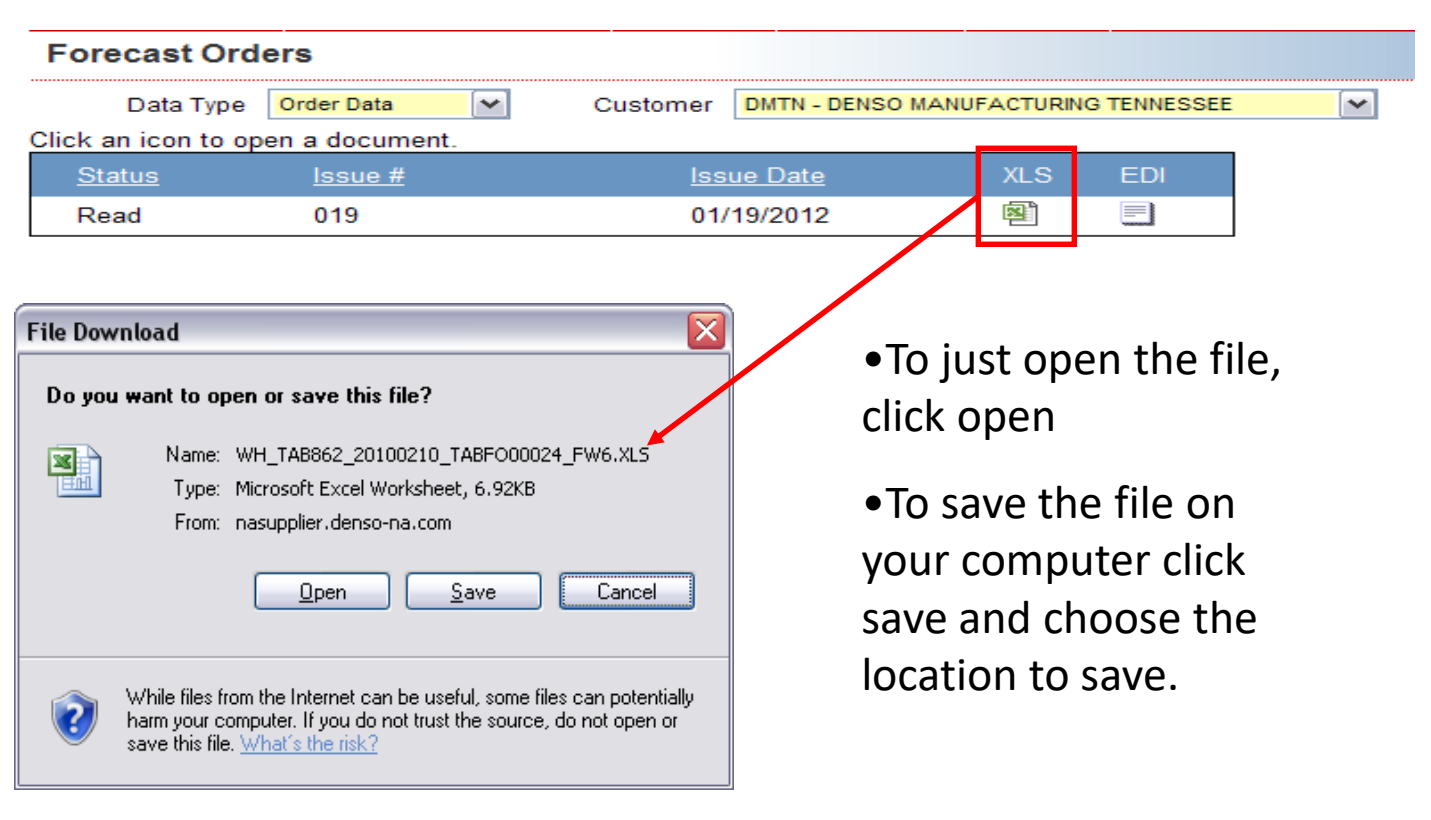

| crosoft         | Excel - WH_TAB862_ | 20100210_TABF000024                                  | _FW6[1]            |                   |                       |         |           |           |          |                 | -                                     | 2          |
|-----------------|--------------------|------------------------------------------------------|--------------------|-------------------|-----------------------|---------|-----------|-----------|----------|-----------------|---------------------------------------|------------|
| le <u>E</u> dit | ўем (nsert Formal  | t <u>T</u> ools <u>D</u> ata <u>W</u> indow <u>H</u> | <u>t</u> elp       |                   |                       |         |           |           |          | Туре а          | question for help 🔹                   | . 8        |
| ) 🖬 🛛           | ) 🗿 🐧 🐬 🖏 I        | 🛔 🗟 🔁 • 🟈 🖣 • (*                                     | - 😣 Σ - 🛓 Ζ        | 🗎 🛃 🔍 📜           | Arial • 10            | • B I   | Ī         | B I I     | \$%,     | 0. 0.<br>0. 00. | i i i i i i i i i i i i i i i i i i i | <u>A</u> • |
| 26              | τ fz               |                                                      |                    |                   |                       |         |           |           |          |                 |                                       |            |
| A               | В                  | C D                                                  | E F                | G H               | 1                     | J       | K         | L         | М        | N               | 0 P                                   |            |
| ıplier C        | Buyer Part Number  | Buyer Part Descr Supplie                             | r F Supplier F UOM | Delivery C Urgent | Purchase Order Number | Ship To | Ship Date | Ship Time | Due Date | Due Time        | D.A.R Dal Qty Due                     | D.)        |
| FW6             | MX058600-32340T    | CLOCK ASSY                                           | EA                 | 218005            | 957600095             | WHPTV1  | 02/16/10  | 00:00     | 02/18/10 | 15:00           |                                       | 0          |
| FW6             | MX058600-32601T    | CLOCK ASSY                                           | EA                 | 218005            | 957600095             | WHPTV1  | 02/16/10  | 00:00     | 02/18/10 | 15:00           | 8                                     | 0          |
| FW6             | MX068900-43300T    | BUZZER,WIRELE                                        | EA                 | 218005            | 957600095             | WHPTV1  | 02/16/10  | 00:00     | 02/18/10 | 15:00           | 150                                   | 0          |
| FWG             | MX068900-45700L    | BUZZER, KEYLE                                        | EA                 | 218005            | 957600095             | WHPTV1  | 02/16/10  | 00:00     | 02/18/10 | 15:00           | 90                                    | 0          |
| FW6             | MX068900-45701T    | BUZZER, KEYLE                                        | EA                 | 218005            | 957600095             | WHPTV1  | 02/16/10  | 00:00     | 02/18/10 | 15:00           |                                       | 0          |
| FW6             | MX070900-52310T    | SWITCH, HAZAR                                        | EA                 | 218005            | 957600095             | WHPTV1  | 02/16/10  | 00:00     | 02/18/10 | 15:00           |                                       | 0          |
| FWG             | MX070900-52410T    | SWITCH, HAZAR                                        | EA                 | 218005            | 957600095             | WHPTV1  | 02/16/10  | 00:00     | 02/18/10 | 15:00           | 116                                   | J          |
| FW6             | MX070900-52510T    | SWITCH, HAZAR                                        | EA                 | 218005            | 957600095             | WHPTV1  | 02/16/10  | 00:00     | 02/18/10 | 15:00           |                                       | 0          |
| F\46            | MX146570-40210T    | AIR COND CONT                                        | EA                 | 218005            | 957600095             | WHPTV1  | 02/16/10  | 00:00     | 02/18/10 | 15:00           | 7.                                    | 2          |
| FW6             | MX146570-56161T    | RR CONTROL P/                                        | EA                 | 218005            | 957600000             | WHPTV1  | 02/16/10  | 00:00     | 02/18/10 | 15:00           | 8                                     | 0          |
| FW6             | MX146570-75910T    | CONTROL ASYY                                         | EA                 | 218005            | 957600095             | WHPTV1  | 02/16/10  | 00:00     | 02/18/10 | 15:00           | 21                                    | 6          |
| -146            | MX237000-27520Q    | AC PANEL                                             | EA                 | 218005            | 957600095             | WHPTV1  | 02/16/10  | 00:00     | 02/18/10 | 15:00           | 24                                    | 0          |
| FW6             | MX237000-27631T    | AIR COND PANE                                        | EA                 | 218005            | 957600095             | WHPTV1  | 02/16/10  | 00:00     | 02/18/10 | 15:00           |                                       | 0          |
| FW6             | MX237000-28010T    | AC PANEL                                             | EA                 | 218005            | 957600095             | WHPTV1  | 02/16/10  | 00:00     | 02/18/10 | 15:00           | 20                                    | Û          |
| F\\6            | MX237000-28110T    | AC PANEL                                             | EA                 | 218005            | 957600095             | WHPTV1  | 02/16/10  | 00:00     | 02/18/10 | 15:00           | 19                                    | 2          |
| FW6             | MX237000-29531T    | AC PANEL                                             | EA                 | 218005            | 957600095             | WHPTV1  | 02/16/10  | 00:00     | 02/18/10 | 15:00           |                                       | 0          |
| FW6             | MX237000-29601T    | AC PANEL                                             | EA                 | 218005            | 957600095             | WHPTV1  | 02/16/10  | 00:00     | 02/18/10 | 15:00           | 4                                     | 0          |
| FW6             | MX237000-29701T    | AC PANEL                                             | EA                 | 218005            | 957600095             | WHPTV1  | 02/16/10  | 00:00     | 02/18/10 | 15:00           | 2                                     | 0          |
| FW6             | MX237000-29801T    | AC PANEL                                             | EA                 | 218005            | 957600095             | WHPTV1  | 02/16/10  | 00:00     | 02/18/10 | 15:00           | 3                                     | 6          |
| FW6             | MX457300-41621T    | CLOCK ASSY                                           | EA                 | 218005            | 957600095             | WHPTV1  | 02/16/10  | 00:00     | 02/18/10 | 15:00           | 4                                     | 8          |
|                 |                    |                                                      |                    |                   |                       |         |           |           |          |                 |                                       |            |
|                 |                    |                                                      |                    |                   |                       |         |           |           |          |                 |                                       |            |
|                 |                    |                                                      |                    |                   |                       |         |           |           |          |                 |                                       | -          |
|                 |                    |                                                      |                    |                   |                       |         |           |           |          |                 |                                       | +          |
|                 |                    |                                                      |                    |                   |                       |         |           |           |          |                 |                                       | +          |
|                 |                    |                                                      |                    |                   |                       |         |           |           |          |                 |                                       | +          |
|                 |                    |                                                      |                    |                   |                       |         |           |           |          |                 |                                       | t          |
|                 |                    |                                                      |                    |                   |                       |         |           |           |          |                 |                                       | T          |
| _               |                    |                                                      |                    |                   |                       |         |           |           |          |                 |                                       |            |
| K./R            | .S]WH_TAB862_201   | 00210_TABF000024_F/                                  |                    |                   | <                     |         | 1         |           |          |                 |                                       | >          |

X

•You can then view the file and use it as needed to manipulate the order data.

•Supplier P/N and Supplier Desc. are not able to be added to this document at this time.

•Only due date will appear, supplier must figure ship date based on shipping leadtime.

### 7. Firm and Forecast History view:

The <u>Order History</u> option will take you to the old firm and forecast order data. Data is kept for 6 months.

| DENSO              | NORTH AMERICA         |              |            |                     |          |  |
|--------------------|-----------------------|--------------|------------|---------------------|----------|--|
| )rder Overview 😦 ( | eate Customer Tag Ac  | ccount 🛛 Dov | vnloads    | .og Out             |          |  |
| ïrm Orders         | ory                   |              |            |                     |          |  |
| orecast Orders     | a 🛃 Custe             | omer DMAT-D  | ENSO MANUS | CTURING ATHENS TENN | IESSEE 🗸 |  |
| Order History      | Firm Order History    |              |            |                     |          |  |
| <u>lssue #</u>     | Forecast Order Histor | ry XLS       | EDI        |                     |          |  |
| 012                | 01/12/2012            | ×            |            |                     |          |  |
| 005                | 01/05/2012            | ×            | -          |                     |          |  |
| 356                | 12/22/2011            | <b>X</b>     |            |                     |          |  |
| 349                | 12/15/2011            | <b>N</b>     | -          |                     |          |  |
| 342                | 12/08/2011            | <b>N</b>     | =          |                     |          |  |
| 225                | 40/04/0044            | <u>ر</u>     | =1         |                     |          |  |

Old Firm Order data and old Forecast Releases will move to the Firm Order History and Forecast Order History sections so they can be reviewed at a later date.

Order data will move into the History section 1 day after being read, or 1 week if not read.

## 8. Creating a Customer Tag:

This function allows you to create a manual tag if you need to print a kanban in an abnormal lot size or need additional tags for your shipment.

| DENSO NA SUPPLIER                                                                                                    | WEB SITE     |
|----------------------------------------------------------------------------------------------------|--------------|
| DENSO NORTH AMERICA                                                                                                    | 2.0 [Shorts] |
| Order Overview 🐱 Create Customer Tag 🛛 Account 🕶 🖉 Downloads 🛛 Log Out                                                                  |              |
| Create Customer Tag AINAK,INC.                                                                                                    | [U\$000037]  |
| Select customer, enter part number and press the Submit button.                                                                         |              |
| Customer Select Company                                                                                                    |              |
| Part#                                                                                                    |              |
| Submit                                                                                                    |              |
|                                                                                                    |              |
| Please note: This process is to create new labels for shipping out of<br>lot size. This will not change the requirements sent by DENSO. |              |
|                                                                                                    |              |
| DENSO NORTH AMERICA                                                                                                    |              |
| Order Oversiew en Create Customer Tag. Account en Deumlande, Lag Out                                                                    |              |
| Order Overview V Create Customer Tag Account V Downloads Log Out                                                                        |              |
| Create Customer Tag                                                                                                    |              |
| Select customer, enter part number and press the Submit button.                                                                         |              |
| Customer DMMI - DENSO MANUFACTURING MICHIGAN                                                                                            |              |
| Part # AA017480-5141                                                                                                    |              |
| Submit                                                                                                    |              |
|                                                                                                    |              |
| Please note: This presses is to greate new labels for shipping out of                                                                   |              |
| lot size. This will not change the requirements sent by DENSO.                                                                          |              |
|                                                                                                    |              |
| Chaosa sustamar you are shipping to and optar in the part                                                                               | #            |
| Choose customer you are snipping to and enter in the part                                                                               | #            |
| of the part you need kanbans for, then choose submit.                                                                                   |              |

## Creating a Customer Tag (cont'd):

| DENSO                                                | DENSO NA SUPPLIER WEB SITE                                          |                        |
|------------------------------------------------------|---------------------------------------------------------------------|------------------------|
| <b>DLIVSO</b> NORTH AMERICA                          | 2.0 [Shorts]                                                        |                        |
| Order Overview 👻 Create Customer Tag 🛛 Ad            | count 💀 Downloads Log Out                                           |                        |
| Create Customer Tag                                  |                                                                     | AINAK,INC. [US0000037] |
| Enter the quantity and the number of tags needed, an | d press the Create button.                                          |                        |
| Part No. (P)<br>AA017480-5141                        |                                                                     |                        |
| Description<br>DUCT ASPIRATOR 715L                   | Plant Code<br>DMMI M1                                               |                        |
| Qty (Q)                                              | Recv Whse Location<br>1 G6C04<br>Contro 2 Due Date<br>3 / 31 / 2012 |                        |
| Gerial# (3S)<br>K97                                  |                                                                     |                        |
| How many of this tag do you want to cre              | sute?                                                               | omit                   |
|                                                      |                                                                     |                        |

Enter in qty of pcs in the box

2 Enter in the due date of the order Note: For single digit month and day do not include leading 0 Ex: For March 1<sup>st</sup>,2012 enter 3/1/2012, not 03/01/2012

3 Enter in the # of tags that you want to print (Must be less than 100)

Click Submit to generate Kanbans

This will generate a .pdf file of the kanbans and they will be printed the same as the firm order kanbans.

### 9. Account Menu:

- This will allow you to review messages posted by DENSO (Messages are posted as a broadcast to all Suppliers via a request to NAITS; messages cannot be sent to individual Suppliers)
- Change your password

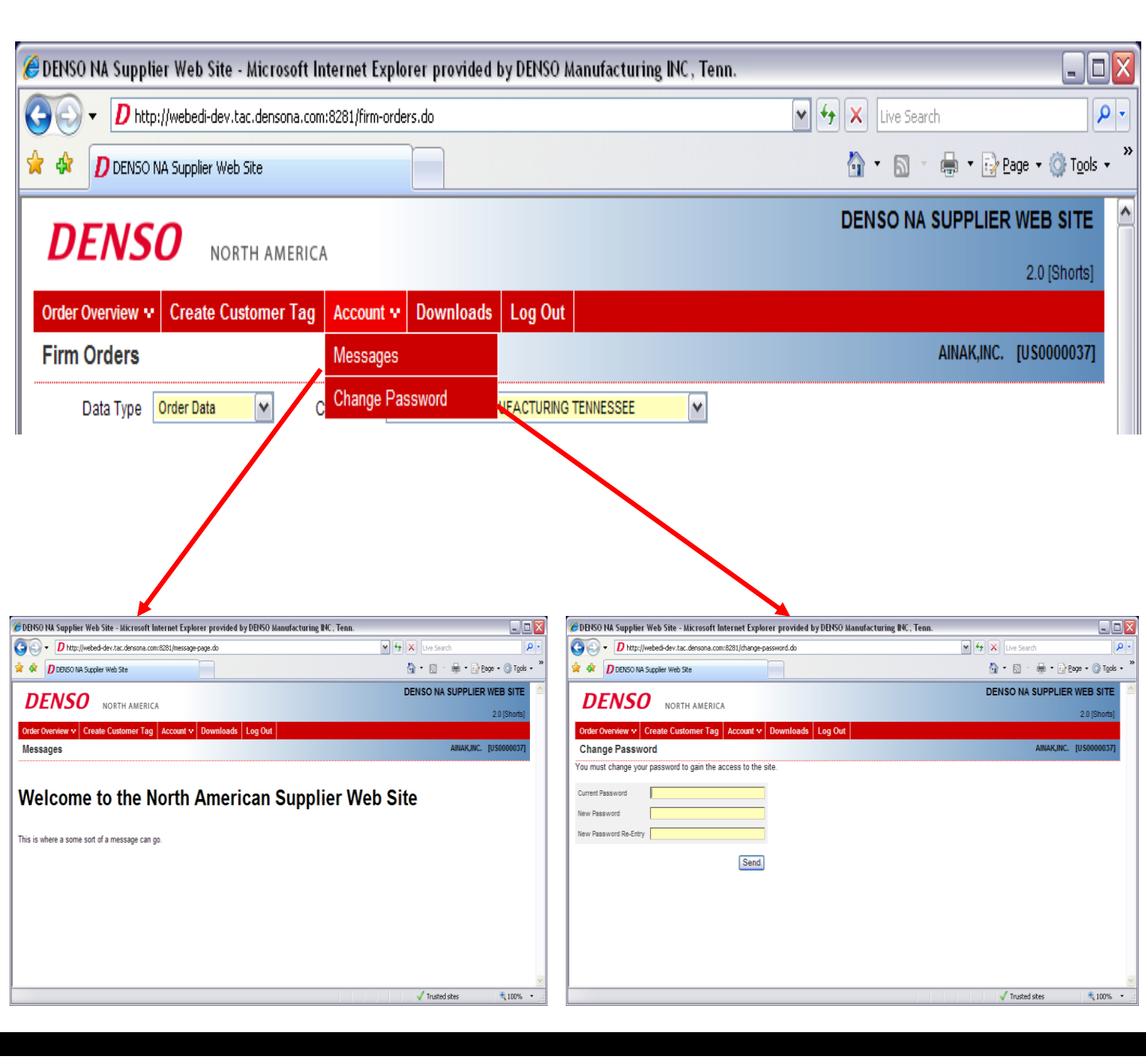

## 10. Downloads:

This is where DENSO will post documents available for the supplier to download. Manuals, specs, etc.

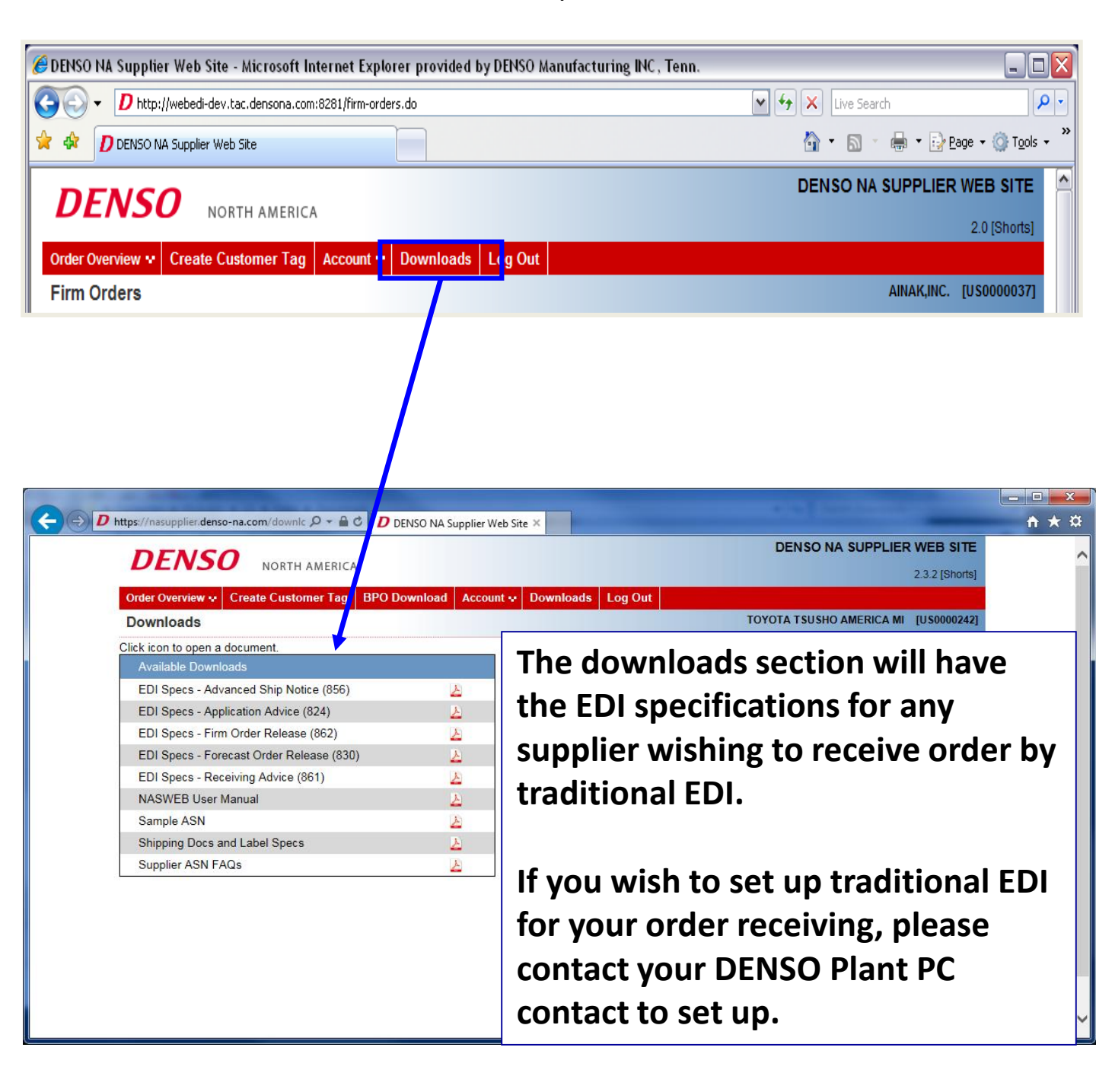

## 11. Setting Up a New Supplier on NASWEB

- When a plant has a new supplier code, they need to request for a NASWEB log in ID as soon as they have the new supplier code.
- As soon as the User ID has been established the supplier will start receiving orders from the plant. They will not receive any orders sent prior to the user ID being set up.
- This form below should be filled out and sent to NAITS at a unique e-mail address: naits\_requests@denso-diam.com

| NASWEB New/Change User ID Request Form                                                                                                    |               |                            |                                   |                                  |                                                                                                    |                               |             |  |  |  |  |
|----------------------------------------------------------------------------------------------------|---------------|----------------------------|-----------------------------------|----------------------------------|----------------------------------------------------------------------------------------------------|-------------------------------|-------------|--|--|--|--|
| Type of Request:<br>New                                                                                                    |               | FTP (EDI) Required:<br>Yes | [                                 | ]                                |                                                                                                    |                               |             |  |  |  |  |
| Change No                                                                                                    |               |                            |                                   |                                  |                                                                                                    |                               |             |  |  |  |  |
| Please Fill in if FTP (EDI) Required                                                                                                    |               |                            |                                   |                                  |                                                                                                    |                               |             |  |  |  |  |
| Supplier IT<br>Contact:                                                                                                    |               |                            | Supplier IT Contact<br>Email:     |                                  |                                                                                                    | Supplier IT Contact<br>Phone: |             |  |  |  |  |
| If requesting a NEW User ID or FTP (EDI) Set Up Fill out Block Below:                                                                             |               |                            |                                   |                                  |                                                                                                    |                               |             |  |  |  |  |
| New User ID/Add FTP (EDI)                                                                                                    |               |                            |                                   |                                  |                                                                                                    |                               |             |  |  |  |  |
| DENSO Affilliate                                                                                                    | Supplier Code | Vendor Name                | Primary Contact First<br>Name     | Primary Contact Last<br>Name     | E-mail Address of Supplier Contacts<br>(Upper: Primary Address, Lower: cc Address.) example:<br>tammi_miller@denso-diam, alan_loe@denso-diam.com | User ID                       | FTP User ID |  |  |  |  |
|                                                                                                    |               |                            |                                   |                                  |                                                                                                    |                               |             |  |  |  |  |
|                                                                                                    |               |                            |                                   |                                  |                                                                                                    |                               |             |  |  |  |  |
| If requesting a Change to an exisiting primary contact, or you need to add or remove a "CC'd" contact, please fill out blocks as necessary below: |               |                            |                                   |                                  |                                                                                                    |                               |             |  |  |  |  |
| Change Primary Contact Person                                                                                                    |               |                            |                                   |                                  |                                                                                                    |                               |             |  |  |  |  |
| DENSO Affilliate                                                                                                    | Supplier Code | Vendor Name                | New Primary Contact<br>First Name | New Primary Contact<br>Last Name | New Primary Email                                                                                                    |                               |             |  |  |  |  |
|                                                                                                    |               |                            |                                   |                                  |                                                                                                    |                               |             |  |  |  |  |

If the supplier would like to receive orders by traditional EDI you can include that information on this form.